# HOW TO NAVIGATE THE IMAPAC PTE LTD VIRTUAL CONFERENCE

18 OCTOBER 2021

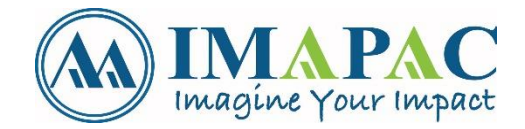

### **CONTENT PAGE**

| EXHIBITOR GUIDE (FOR SPONSOR)                              | 1                   |
|------------------------------------------------------------|---------------------|
| ACCESS TO THE VIRTUAL PLATFORM (FOR SPONSOR)               | 2                   |
| REGISTRATION EMAIL                                         | 3                   |
| HOW TO LOGIN                                               | 4                   |
| HOW TO EDIT YOUR PROFILE AS AN ATTENDEE                    | 5                   |
| HOW TO EDIT YOUR PROFILE AS A BOOTH ADMIN                  | 6                   |
| HOW TO NAVIGATE THE VIRTUAL LOBBY                          | _ 7-8               |
| NAVIGATION BAR FEATURES                                    | 9                   |
| HOW TO NAVIGATE THE EXHIBITION HALL                        | <u>    10  – 12</u> |
| HOW TO EXPLORE, CONNECT & INTERACT ON AN EXHIBITOR'S BOOTH | 13 - 14             |
|                                                            |                     |

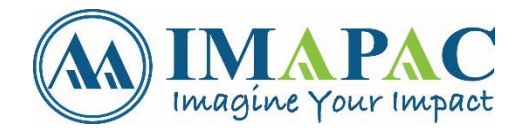

### **CONTENT PAGE**

| HOW TO GO BACK TO THE LOBBY OR EXHIBIT HAL             | 15      |
|--------------------------------------------------------|---------|
| HOW TO EMAIL A DOCUMENT TO YOURSELF WITH + VIRTUAL BAG | 16      |
| HOW TO NAVIGATE THE AUDITORIUM                         | 17 - 20 |
| HOW TO NAVIGATE THE NETWORKING LOUNGE                  | 21 – 22 |
| HOW TO NAVIGATE THE EMBBED CHAT                        | 23 - 25 |
| HOW TO SEND A CHAT INVITATION WITH THE ATTENDEE        | 26 - 27 |
| HOW TO SEARCH FOR A SPECFIC BOOTH REPRESENTATIVE       | 28 - 29 |
| HOW TO VISIT THE INFORMATION DESK?                     | 30 - 31 |
| GIVEAWAYS (APPLICABLE FOR CERTAIN CONFERENCE)          | 32 - 33 |

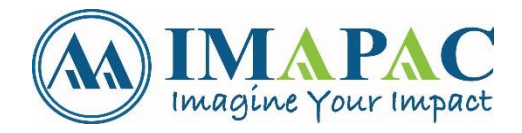

#### EXHIBITOR GUIDE (FOR SPONSOR)

As a Registered Sponsor, you will receive an exhibitor guide 1 to 2 months before the conference on the instruction on how to setup your Virtual Booth . Something like the below document:

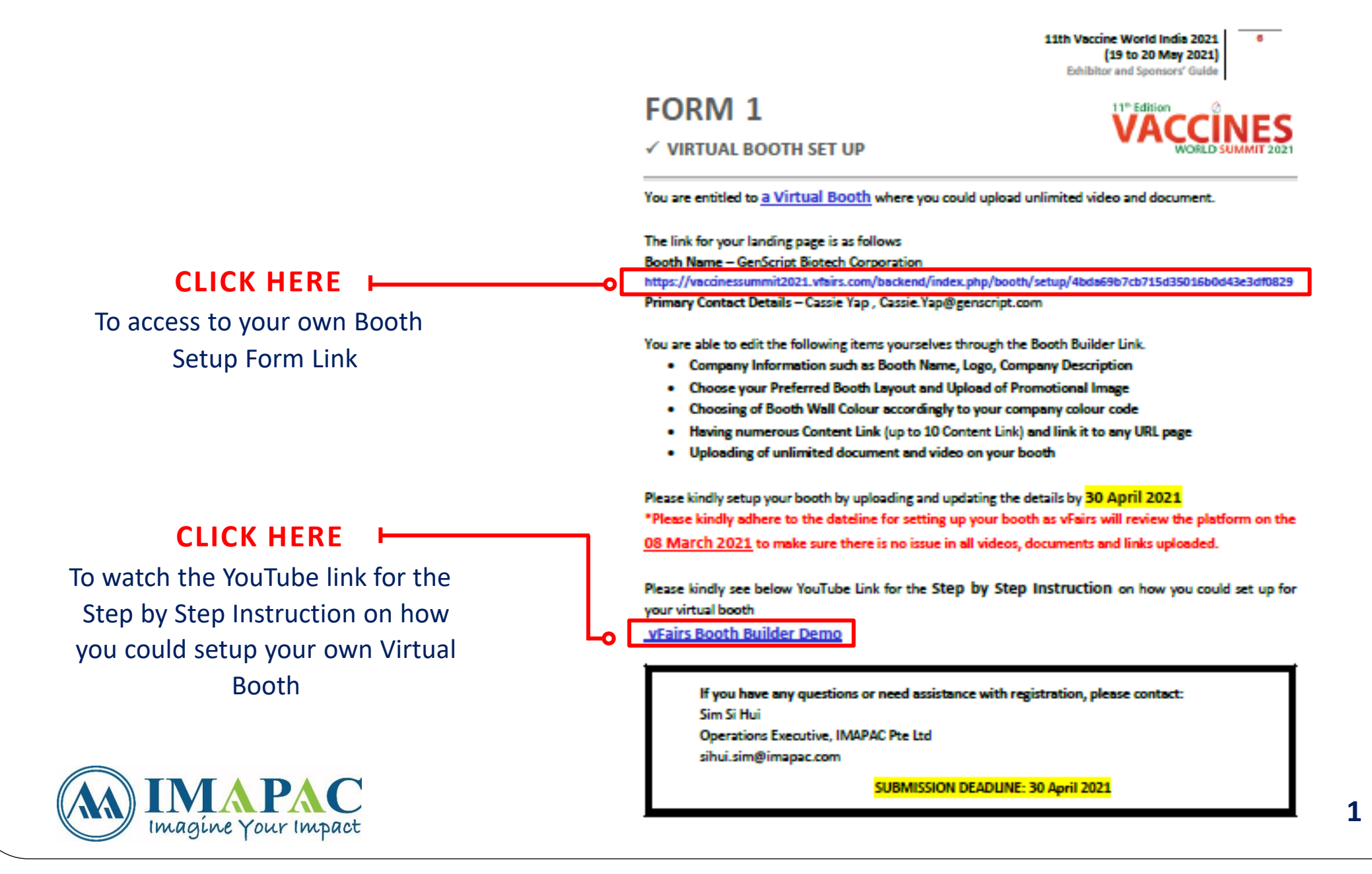

### ACCESS TO THE VIRTUAL PLATFORM (FOR SPONSOR)

Once you have **submitted your booth representative details to your Account Manager**, they will include their details at vFairs backend. Afterwards, they can access the Virtual Platform through the credentials setup for them. The link of the Virtual Platform will be indicated inside the Exhibitor Guide

#### Information about vFair Platform

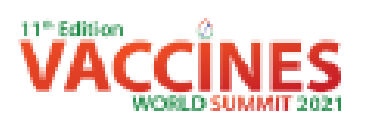

IMAPAC is excited to announce that **11th Vaccine World India 2021** has a Virtual Platform, vFairs which allow you to

- View the Event Agenda and Line-up of Speakers
- View the List of Attendees
- Watch Webinar LIVE or On-Demand 1 MONTH after the conference
- Engage with the Conference Attendees on their designed virtual booths
- Network and Interact with Online Attendee via Group Chat and 1:1 Private Chat through text, audio and video conversations.
- Interact with Speakers by Posting Questions during LIVE through Zoom Platform
- Receive Updates Such As Last-Minute Room/Agenda Change From The Organizers
- Technical Help Desk available through live chat for technical and troubleshooting related concerns about the Platform during UVE Days
- Uploading and Sharing Unlimited Video and Document in your Virtual Booth and Resource Centre

You could access 11th Vaccine World India 2021's Virtual Platform by dicking the link below

vFairs Virtual Platform

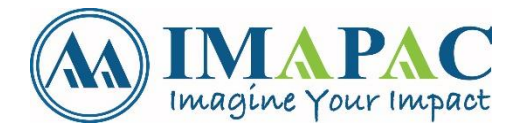

To access the Virtual Platform, Sponsor should provide us with their Booth Representative in the Microsoft Excel Sheet attached in the email send by your Business Development Manager (SEE THE NUMBER OF SPONSOR PASS YOU ARE ENTITLED IN FORM 2)

#### **REGISTRATION EMAIL**

Registered participants will receive an email 1 to 2 days before the conference on the instruction on how to access the Virtual Conference Platform, vFairs Something like the below email:

\*For Booth Admin (Sponsor), you will need a Password to login which will be indicated in the email

| 3 messages                                                                                                    |                                                                                                    |                                         |
|----------------------------------------------------------------------------------------------------|----------------------------------------------------------------------------------------------------|-----------------------------------------|
| <b>Rima Karan</b> <rima.karan@<br>To: Ana Laxamana <ana.la< th=""><th>imapac.com&gt;<br/>amana@imapac.com&gt;, Si Hui Sim <sihui.sim@imapac.com></sihui.sim@imapac.com></th><th>Mon, May 17, 2</th></ana.la<></rima.karan@<br> | imapac.com><br>amana@imapac.com>, Si Hui Sim <sihui.sim@imapac.com></sihui.sim@imapac.com>                                                                                                    | Mon, May 17, 2                          |
| Hi Ana, Si Hui,                                                                                                    |                                                                                                    |                                         |
| CONFERENCE DATES                                                                                                    |                                                                                                    |                                         |
| 19 & 20 May 2021 (2 - Da<br>Timing: 09:00 am - 06:00                                                                                                    | pm (IST)                                                                                                    |                                         |
| LOG-IN DETAILS                                                                                                    |                                                                                                    |                                         |
| <ul> <li>Simply click on the</li> </ul>                                                                                                    | link below to access the Virtual Platform https://vaccinessummit2021.vfairs.com/                                                                                                    |                                         |
| <ul> <li>Click on "Login" ar</li> </ul>                                                                                                    | d key in your email to access the Virtual Platform. This is the email address you used to register for the event.                                                                                                    |                                         |
| <ul> <li>Timings: 9am – 6p</li> </ul>                                                                                                    | m (IST) on 19 - 20 May, 2021.                                                                                                    |                                         |
| HOW TO NAVIGATE TH                                                                                                    | E VIRTUAL CONFERENCE                                                                                                    |                                         |
| The Virtual Platform is no                                                                                                    | w LIVE - click here.                                                                                                    |                                         |
| Simply login into the platf                                                                                                    | orm, navigate and explore the different features and functions available. View the video on how to navigate the platform I                                                                                                    | here.                                   |
| View the step-by-step set<br>default head shot image (                                                                                                    | -up guide to get an overview of the platform. Please note that other attendees will be able to see your profile, so ensure i<br>DR "Edit Profile" located at the top right corner. <i>Guide to navigate the virtual platform here</i> | it looks good. You can edit it by click |
| This platform allows yo                                                                                                    | u to:                                                                                                    |                                         |
| View the Event Agenda a<br>View the List of Attendee                                                                                                    | nd Line-up of Speakers                                                                                                    |                                         |
| Watch Webinar LIVE or C                                                                                                    | n-Demand 1 MONTH after the conference                                                                                                    |                                         |
| Network and Interact with                                                                                                    | Online attendees via Group Chat and 1:1 Private Chat through text, audio, and video conversations.                                                                                                    |                                         |
| Interact with Speakers by<br>Receive Undates such as                                                                                                    | Posting Questions during LIVE through Zoom Platform                                                                                                    |                                         |
| Technical Help Desk avai                                                                                                    | able through live chat for technical and troubleshooting related concerns about the Platform during LIVE Days                                                                                                    |                                         |
| Once again, we'd like to a                                                                                                    | velcome you onboard Vaccines World Summit 2021. Looking forward to virtually meeting you.                                                                                                    |                                         |
|                                                                                                    |                                                                                                    |                                         |

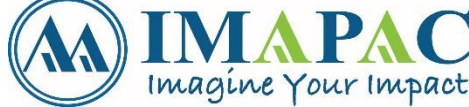

#### HOW TO LOGIN?

#### **STEP 1**

You must have registered for the conference through either EventBrite or as VIP to get your virtual expo login details.

#### STEP 2

To attend all IMAPAC virtual conference, go the **RESPECTIVE EVENT WEBSITE** indicated in the email on any desktop or mobile device.

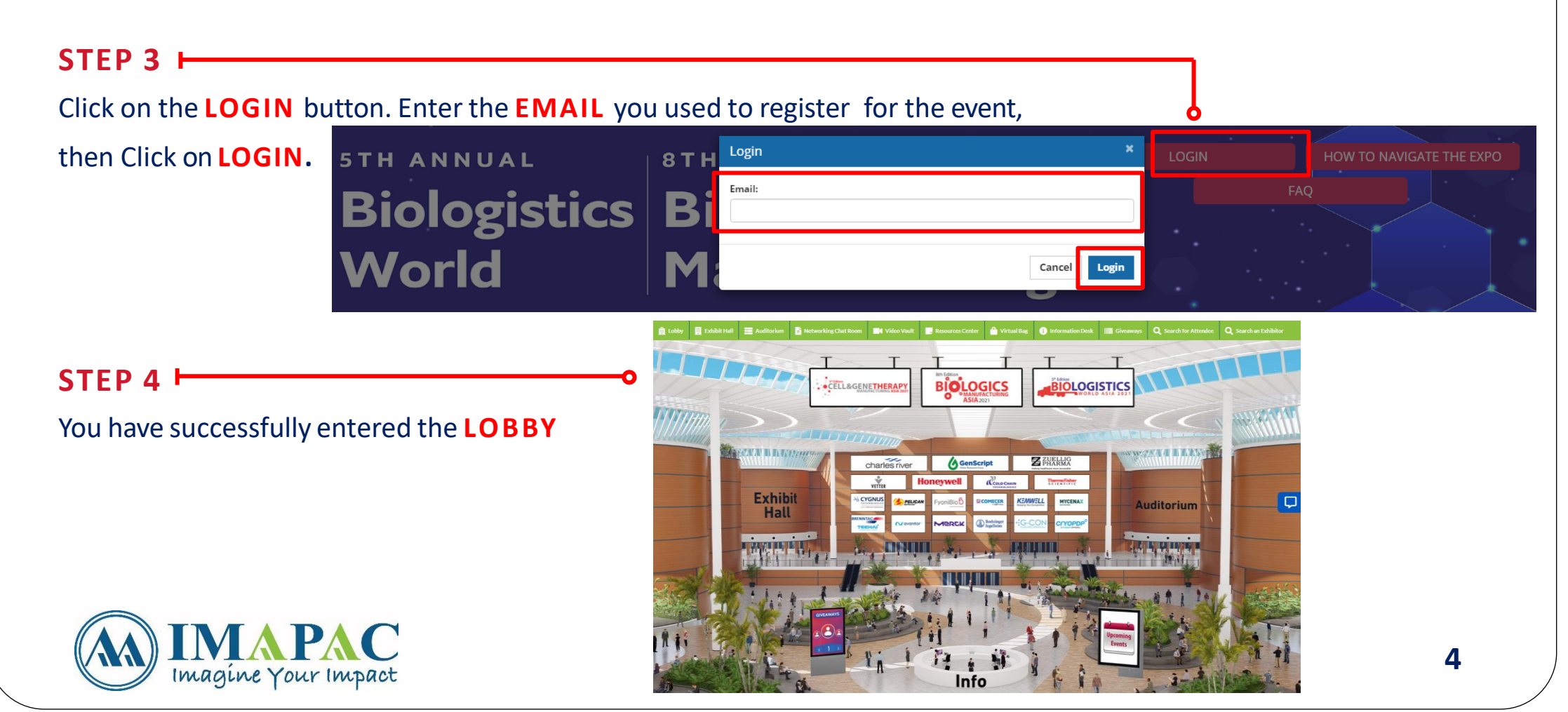

### HOW TO EDIT YOUR PROFILE AS AN ATTENDEE

| STEP 1                                                                                                    |                              | o                                                                                          | Need Technical Assistance? | ⊠ biologicsjapan2021@getvfairs.io |
|----------------------------------------------------------------------------------------------------|------------------------------|--------------------------------------------------------------------------------------------|----------------------------|-----------------------------------|
| In order to edit your profile, you can edit through by click on the <b>PROFILE</b><br>ICON at the top right hand corner |                              | Ledit Profile                                                                              | Ana Laxamana 🔻             |                                   |
| STEP 2                                                                                                    |                              |                                                                                            | O Search for A             | L Edit Profile                    |
| Edit vour Profile acc                                                                                                   | ordingly and click on UPDAT  | E.                                                                                         | Search for A               | C Logout                          |
| You can even upload                                                                                                    | d your own Profile Pictures. |                                                                                            |                            |                                   |
| ſ                                                                                                    |                              |                                                                                            |                            | ×                                 |
|                                                                                                    | First name                   | Ana                                                                                        |                            | c                                 |
|                                                                                                    | Last name                    | Laxamana                                                                                   |                            |                                   |
|                                                                                                    | Company                      | IMAPAC PTE LTD                                                                             |                            |                                   |
|                                                                                                    | Job Title                    | Business Development Manager                                                               |                            |                                   |
|                                                                                                    | Department                   | Business Development                                                                       |                            | ▼                                 |
|                                                                                                    | Mainline of Business         | Others                                                                                     |                            | ▼                                 |
|                                                                                                    | Category                     | Delegate                                                                                   |                            | ~                                 |
|                                                                                                    |                              | Choose file No file chosen<br>Maximum 5MB file size. File extensions include PNG, and JPG. |                            |                                   |

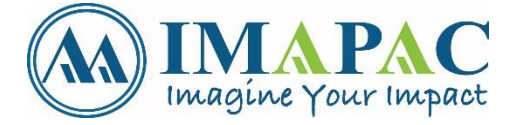

Update

# HOW TO EDIT YOUR PROFILE AS A BOOTH ADMIN

#### STEP 1 ⊢

In order to edit your profile, you can edit through by click on the **PROFILE ICON** at the top right hand corner

#### STEP 2

Update your Profile accordingly and click on **SAVE**.

You can even update your own Profile Pictures.

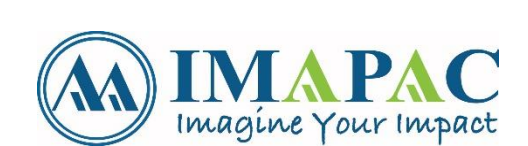

| •<br>through by click on the <b>PROFILE</b>                                 |                         |
|-----------------------------------------------------------------------------|-------------------------|
|                                                                             | i Update Description    |
| ]Chat 🔹 🔊 🗴                                                                 | r Atte 💿 Update Picture |
| Undato Profilo                                                              | Live Stats              |
| Description                                                                 | C+ Logout               |
| Description                                                                 |                         |
| Your profile description will be visible to everyone who you interact with. |                         |
|                                                                             |                         |
| Cancel Save                                                                 |                         |

#### HOW TO NAVIGATE THE VIRTUAL LOBBY

Imagine Your Impact

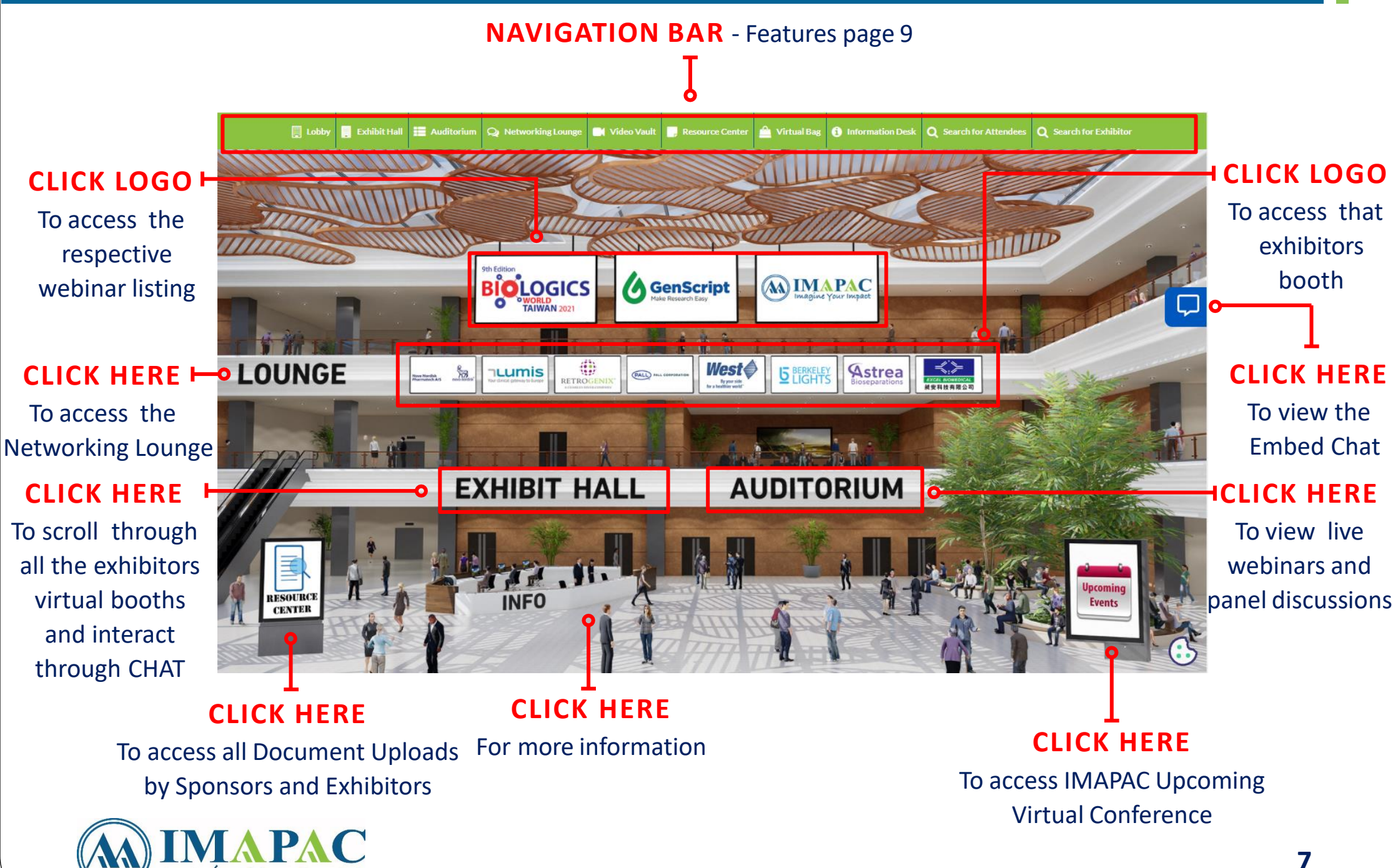

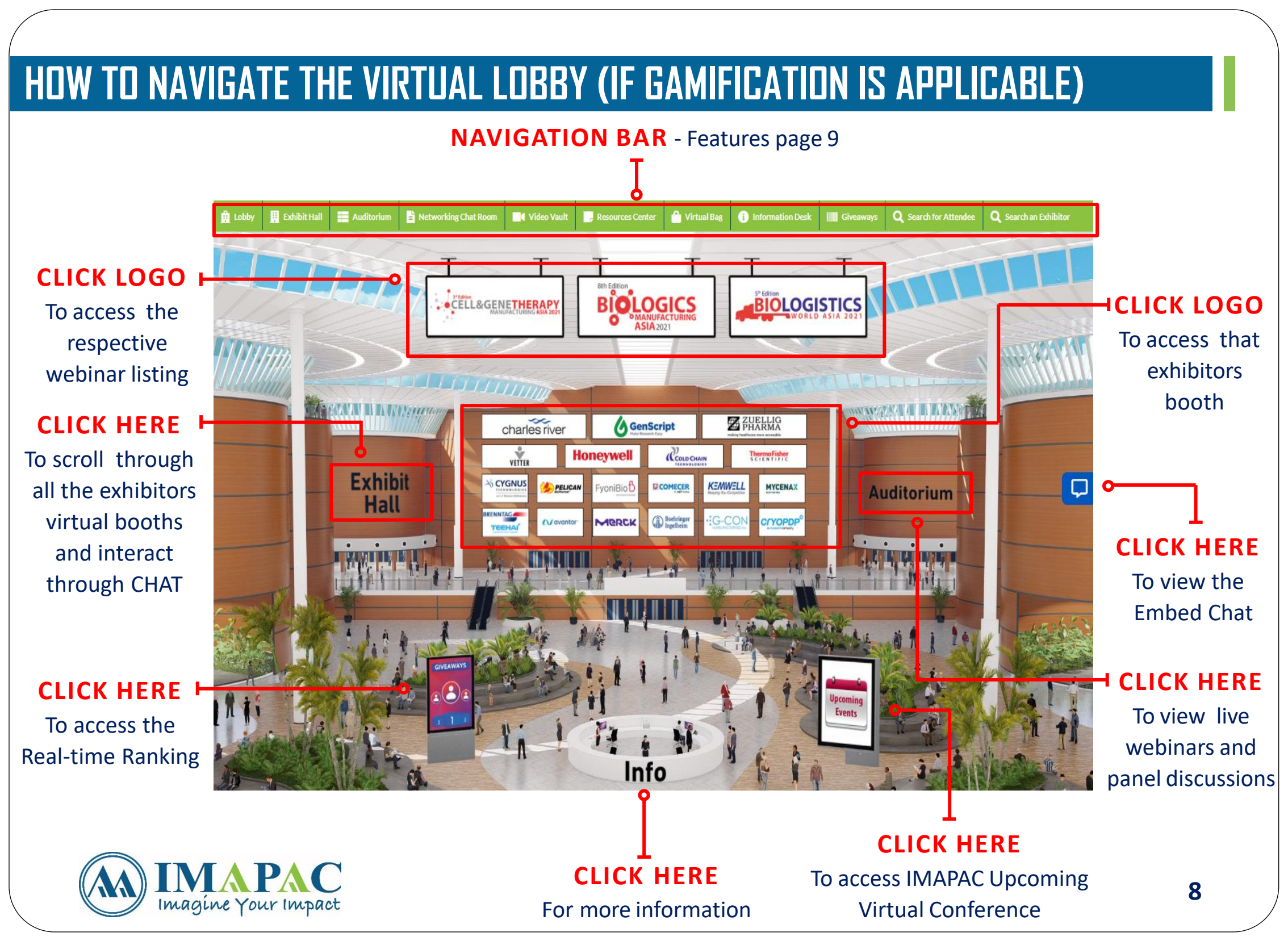

#### **NAVIGATION BAR FEATURES**

The **NAVIGATION BAR** is there throughout the virtual show to make navigation easy and intuitive for you.

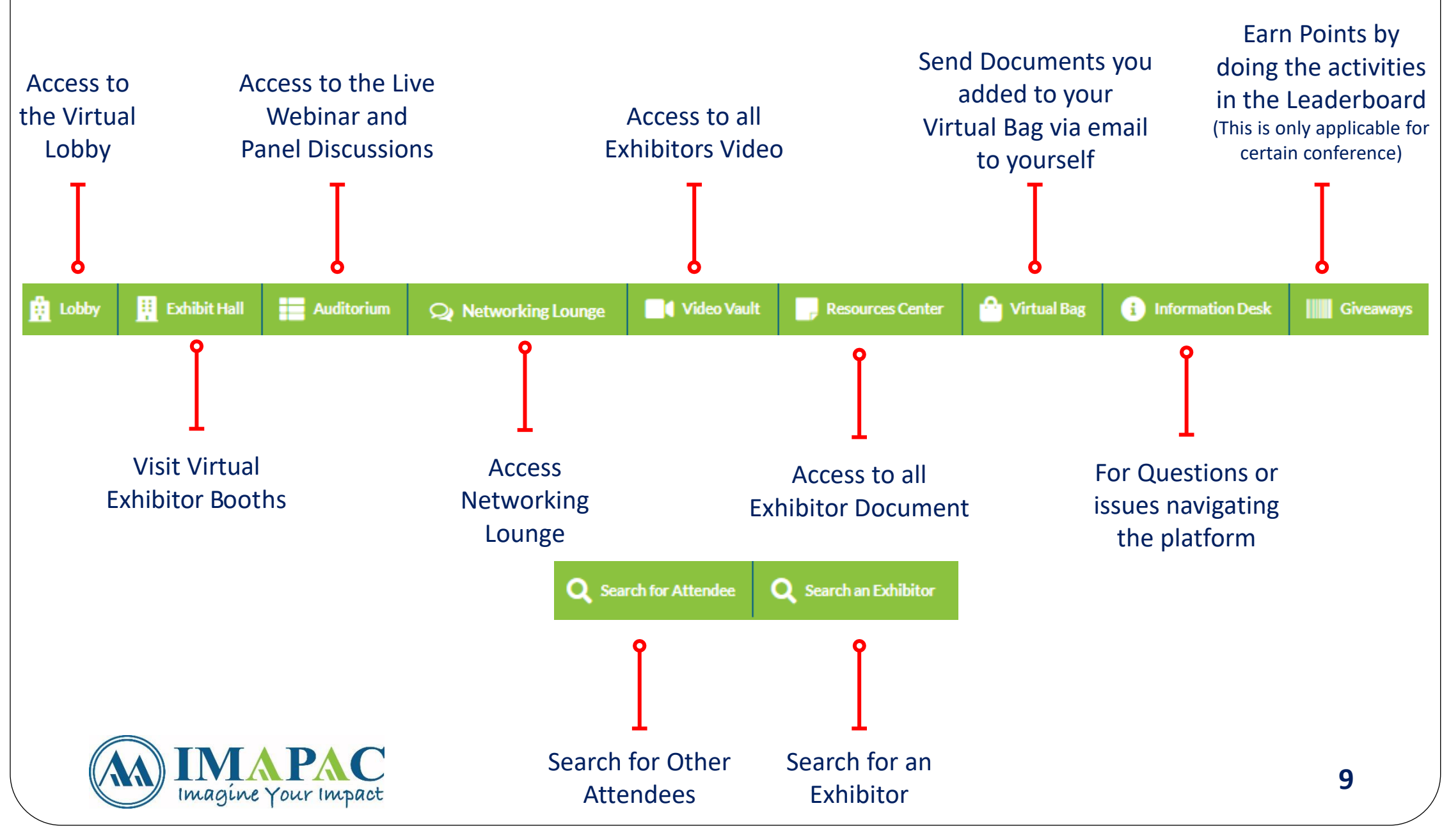

#### HOW TO NAVIGATE THE EXHIBITION HALL

Visit the **EXHIBIT HALL** where you can view the exhibitor booth **CLICK EXHIBIT HALL** in the Lobby or in the Navigation Bar.

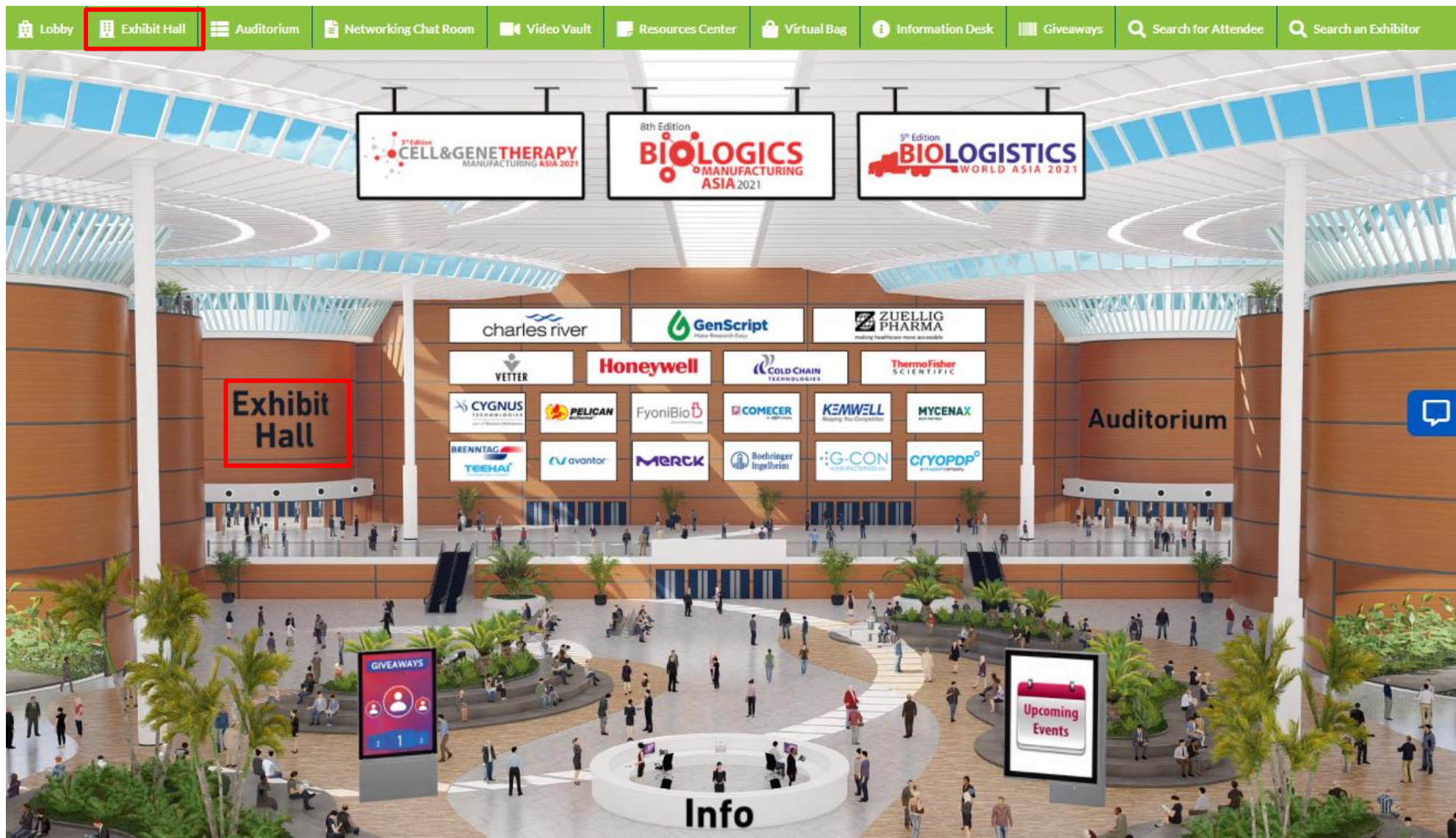

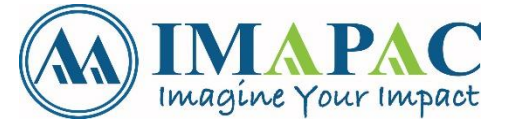

### HOW TO NAVIGATE THE EXHIBITION HALL (SROLLABLE LAYOUT)

In the virtual exhibition hall you can scroll through the various exhibitor booths and also the exhibitor directory to find more details of all our Sponsor and Exhibitor.

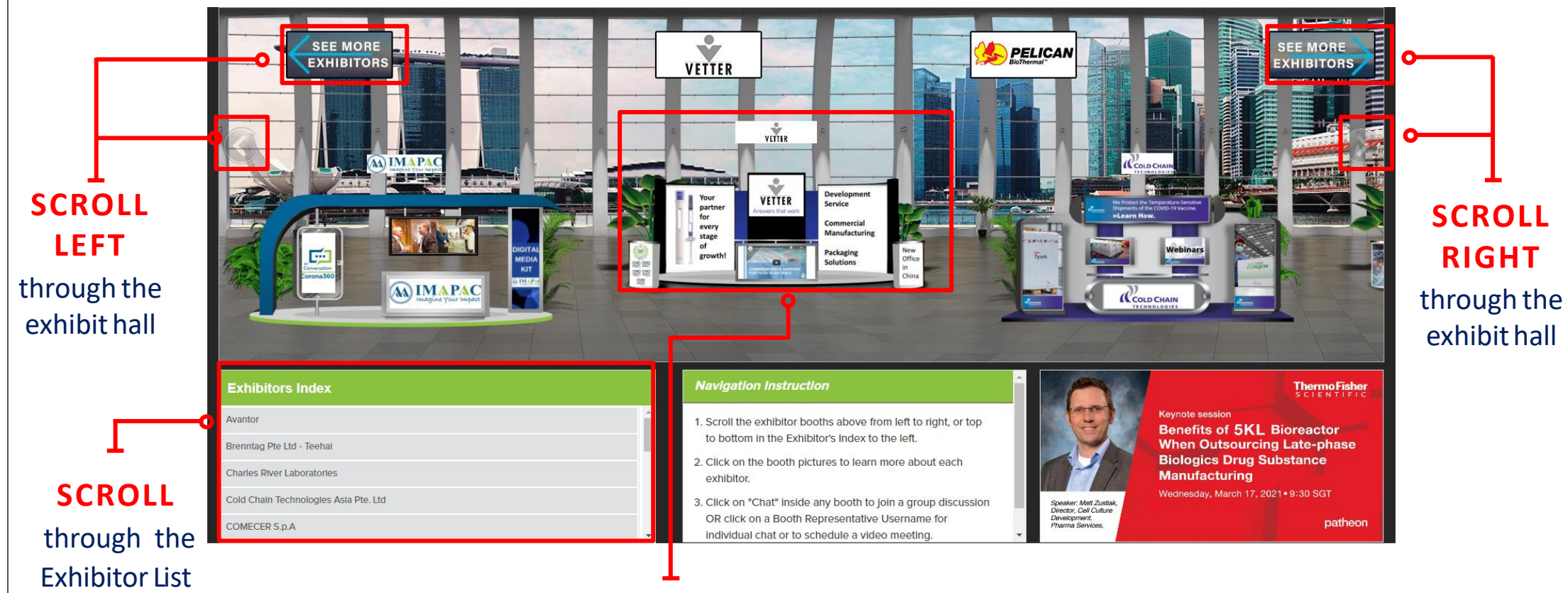

**CLICK** on a virtual booth or on any exhibitor listed in the directory, you will enter the booth of the respective exhibitor.

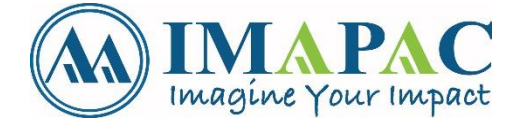

For example, to visit IMAPAC Booth just **CLICK** on their booth.

### HOW TO NAVIGATE THE EXHIBITION HALL (STATIC IMAGE LAYOUT)

# In the virtual exhibition hall, you can click on any booth to find more details of all our Sponsor and Exhibitor.

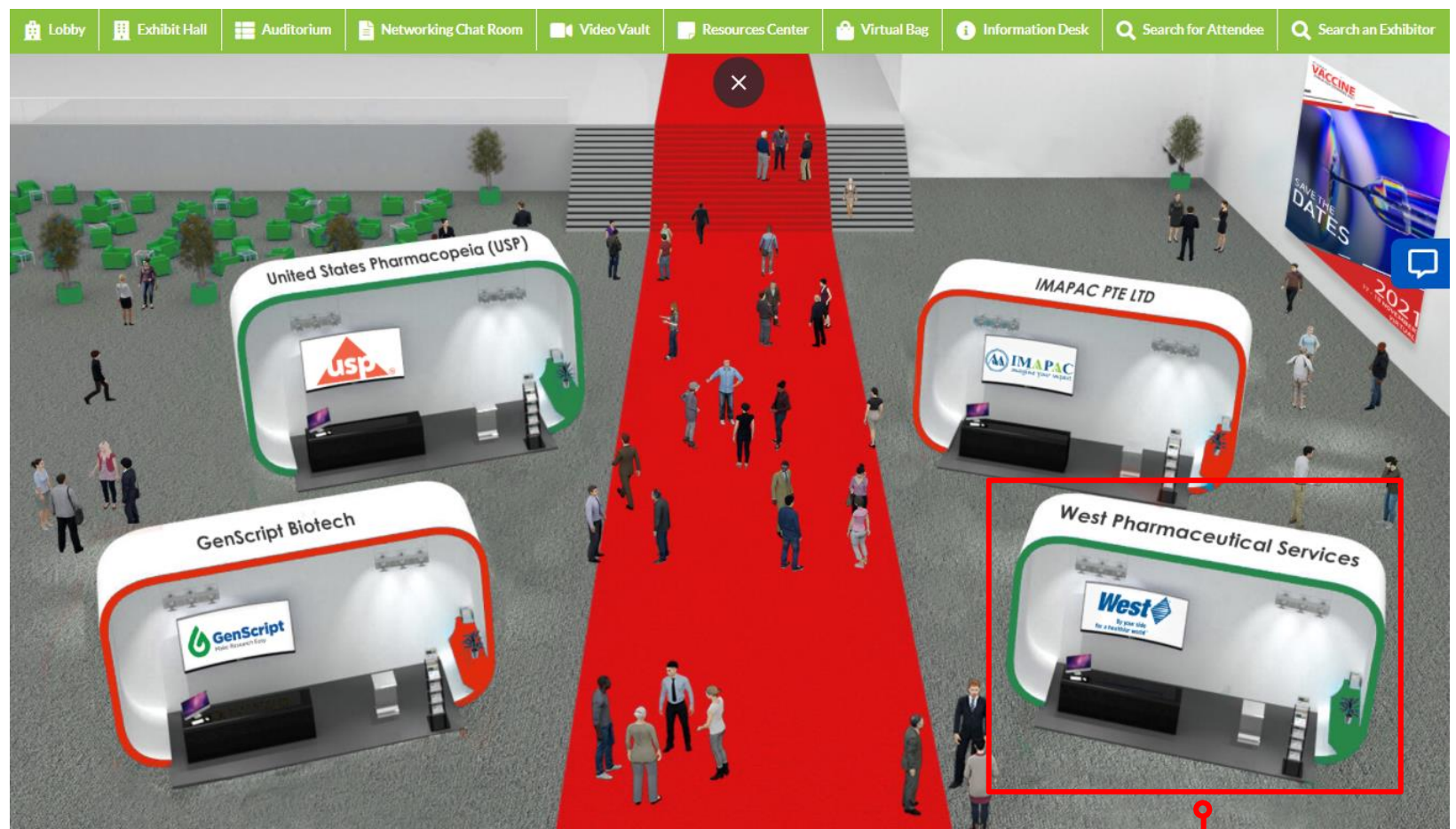

**CLICK** on a virtual booth, you will enter the booth of the respective exhibitor.

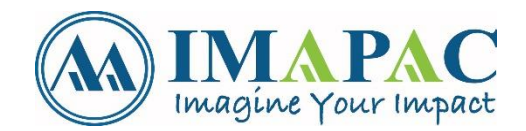

For example, to visit IMAPAC Booth just **CLICK** on their booth.

### HOW TO EXPLORE, CONNECT & INTERACT ON AN EXHIBITOR'S BOOTH

# Each booth is loaded with information about the exhibiting company and any details they are offering.

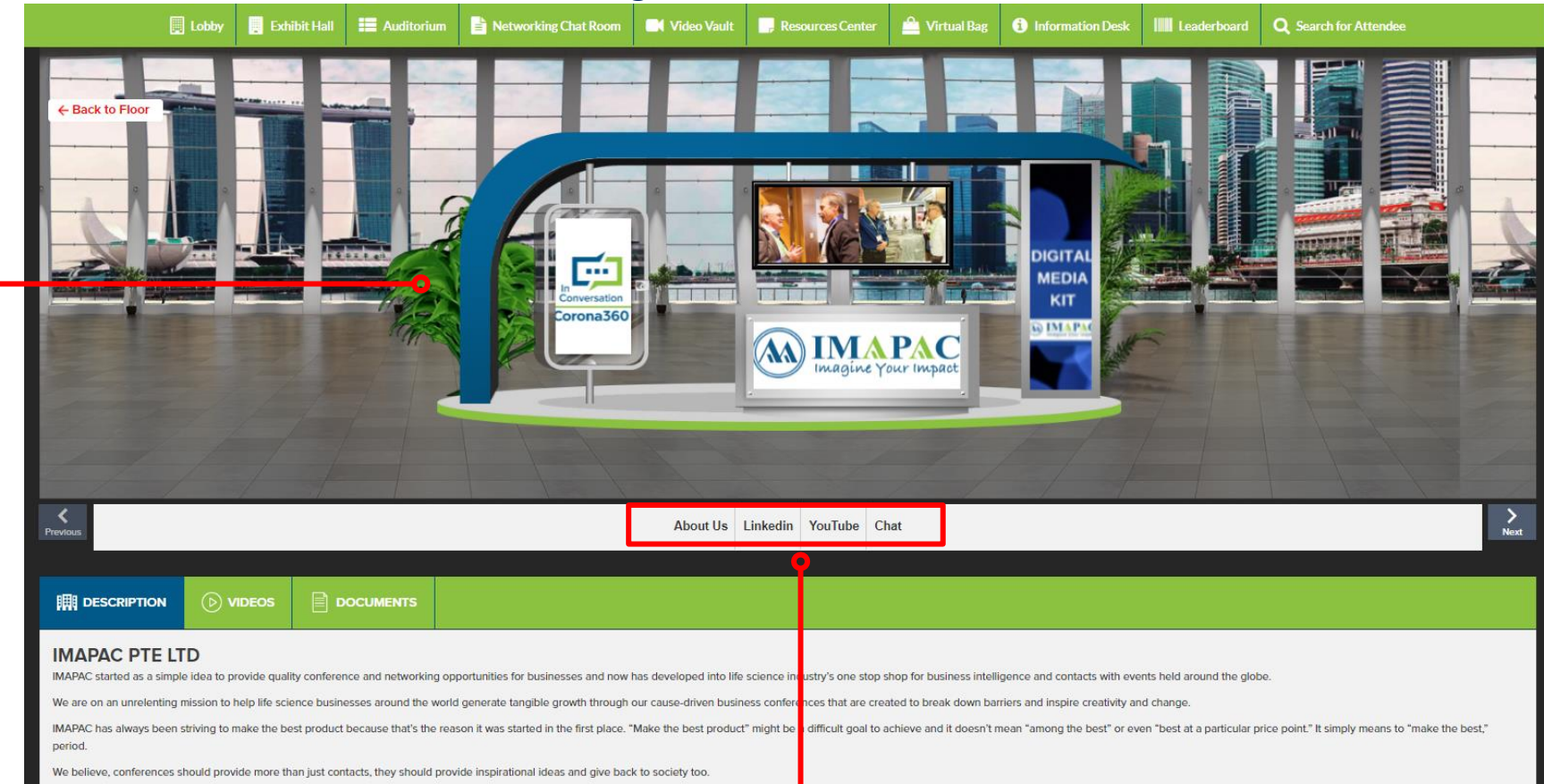

**CLICK** on any of these tabs to learn more about the company and what they offer. Each booth will have these tabs.

You can also engage in video, text or audio chat with the exhibitors by clicking **CHAT**.

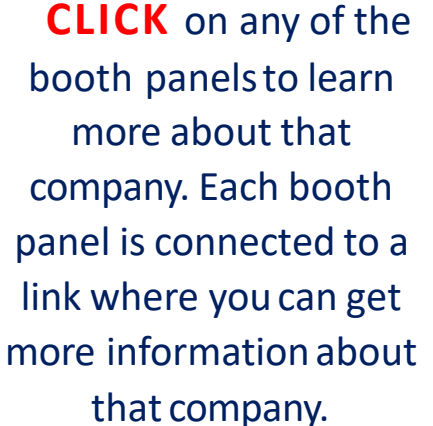

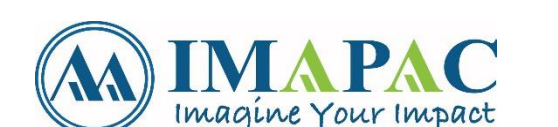

### HOW TO EXPLORE, CONNECT & INTERACT ON AN EXHIBITOR'S BOOTH

Booths also have a description about their company, list of documents and videos under the **VIDEOS** and **DOCUMENTS** section. You can view those videos and browse through the documents by clicking **VIEW**. 🗐 Lobby 📕 Exhibit Hall 🗮 Auditorium 🖺 Networking Chat Room 🛤 Video Vault 📑 Resources Center 🎰 Virtual Bag 🚯 Information Desk IIII Leaderboard 😡 Search for Attendee **CLICK** Back to Floo **PREVIOUS CLICK NEXT** to move to move through the through the ----MEDI exhibit hall to КІТ exhibit hall to orona360 see booths MAPAC see booths > Next About Us Linkedin YouTube Chat () VIDEOS DOCUMENTS DESCRIPTION + Virtual Bag vEairs Booth Builder Demo + Virtual Bag RMA 2021 Teasor Video DOCUMENTS **IIII** DESCRIPTION 2021-calendar-of-event-pdf1609311766.pd + Virtual Bag BMA 2021 Sponsorship Prospectus **CLICK VIEW** To watch the videos or the document You can add it to your Virtual Bag and email it to yourself by 14 Imagine Your Impact **CLICKING +Virtual Bag** 

### HOW TO GO BACK TO THE LOBBY OR EXHIBIT HALL

#### **CLICK** on 'Back to Floor' to go to the "Lobby" or the "Exhibition Hall in the navigation bar.

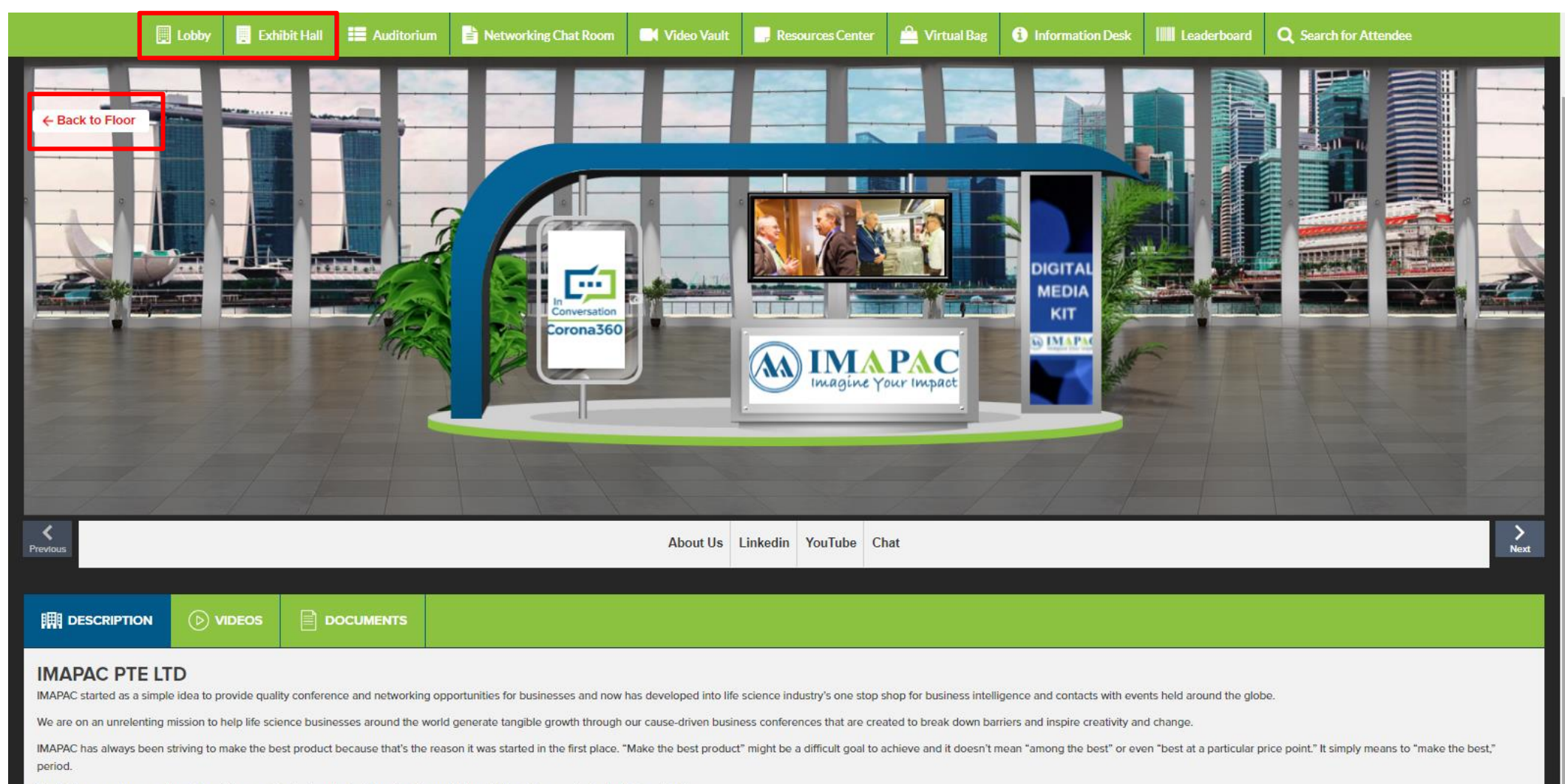

We believe, conferences should provide more than just contacts, they should provide inspirational ideas and give back to society too.

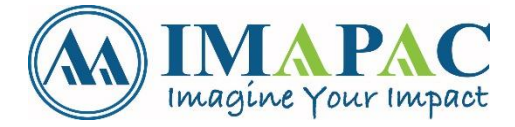

### HOW TO EMAIL A DOCUMENT TO YOURSELF WITH + VIRTUAL BAG

STEP 1 CLICK VIRTUAL BAG in navigation bar.

**STEP 2 CLICK +Virtual Bag** Select the document(s) you wish to email and then click on Email.

#### **STEP 3**

Enter your email address where you wish to receive the document(s). **CLICK SEND**.

#### **STEP 4**

The document(s) would successfully be emailed to you. You can save them for reference later.

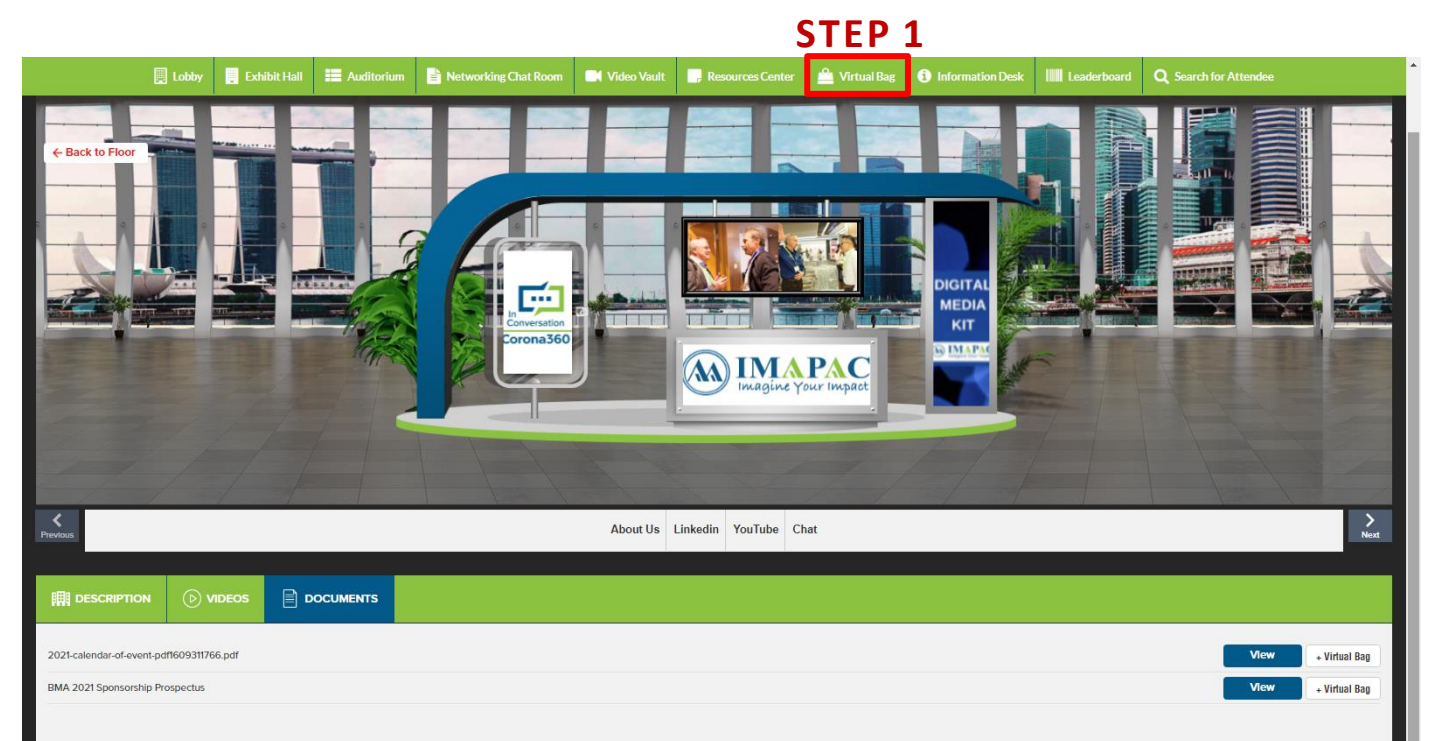

| STEP 2                                           | STEP 3           |            |
|--------------------------------------------------|------------------|------------|
| ✓ Virtual Bag           Q           ☑ Select All |                  |            |
| BMA 2021 Sponsorship Prospectus                  | Vew Remove Email | Send<br>16 |

Visit the **AUDITORIUM** where you can view live or recorded webinars and panel discussions. **CLICK AUDITORIUM** in the Lobby or in the Navigation Bar.

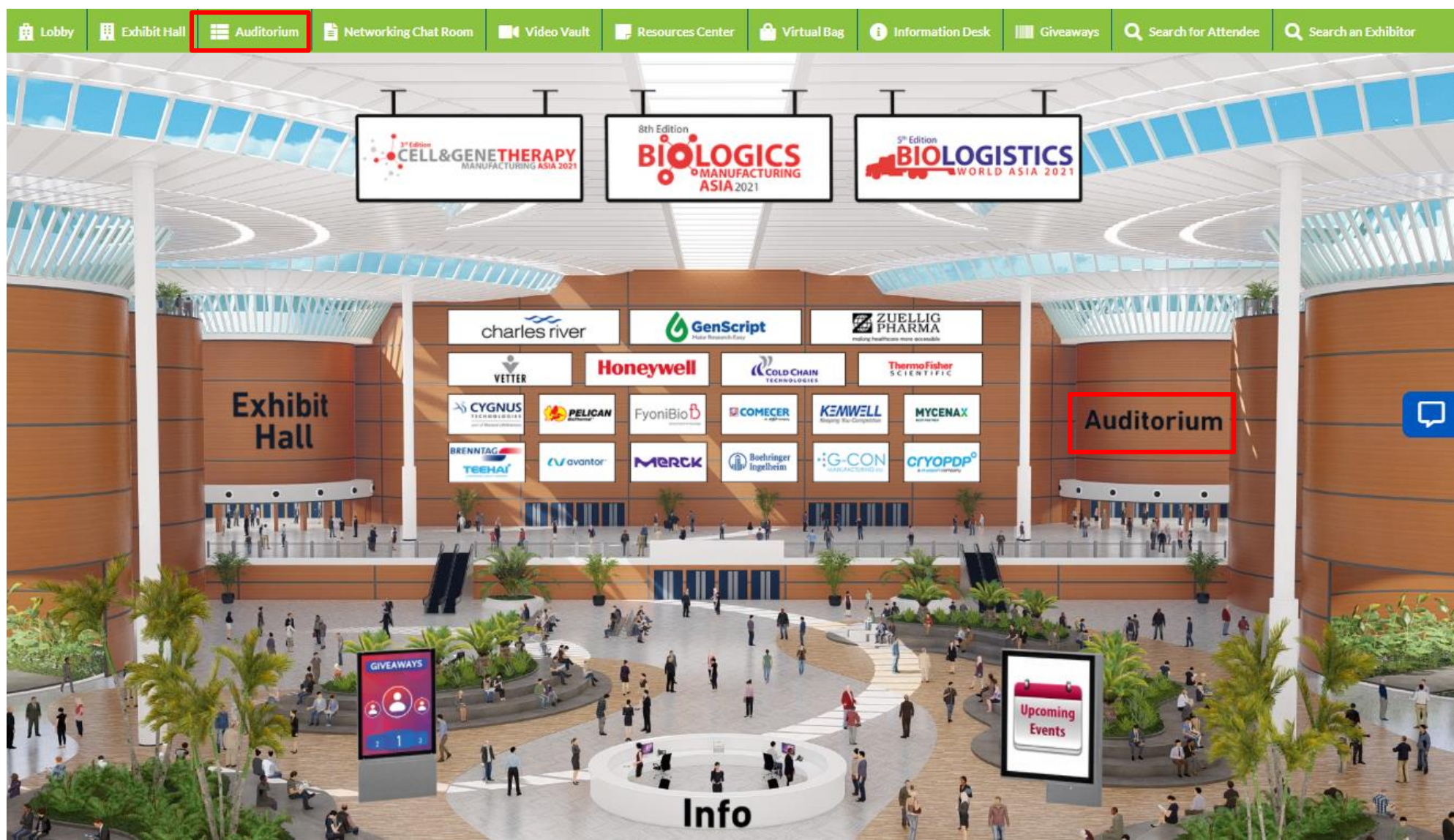

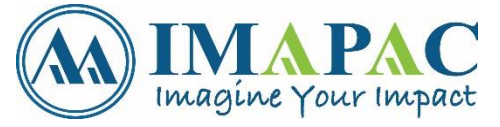

You can view live Webinars, Panel Discussions & Video Presentations by accessing the virtual agenda of the show via the auditorium. All live webinars are hosted on Zoom and you will be redirected there to access the videos.

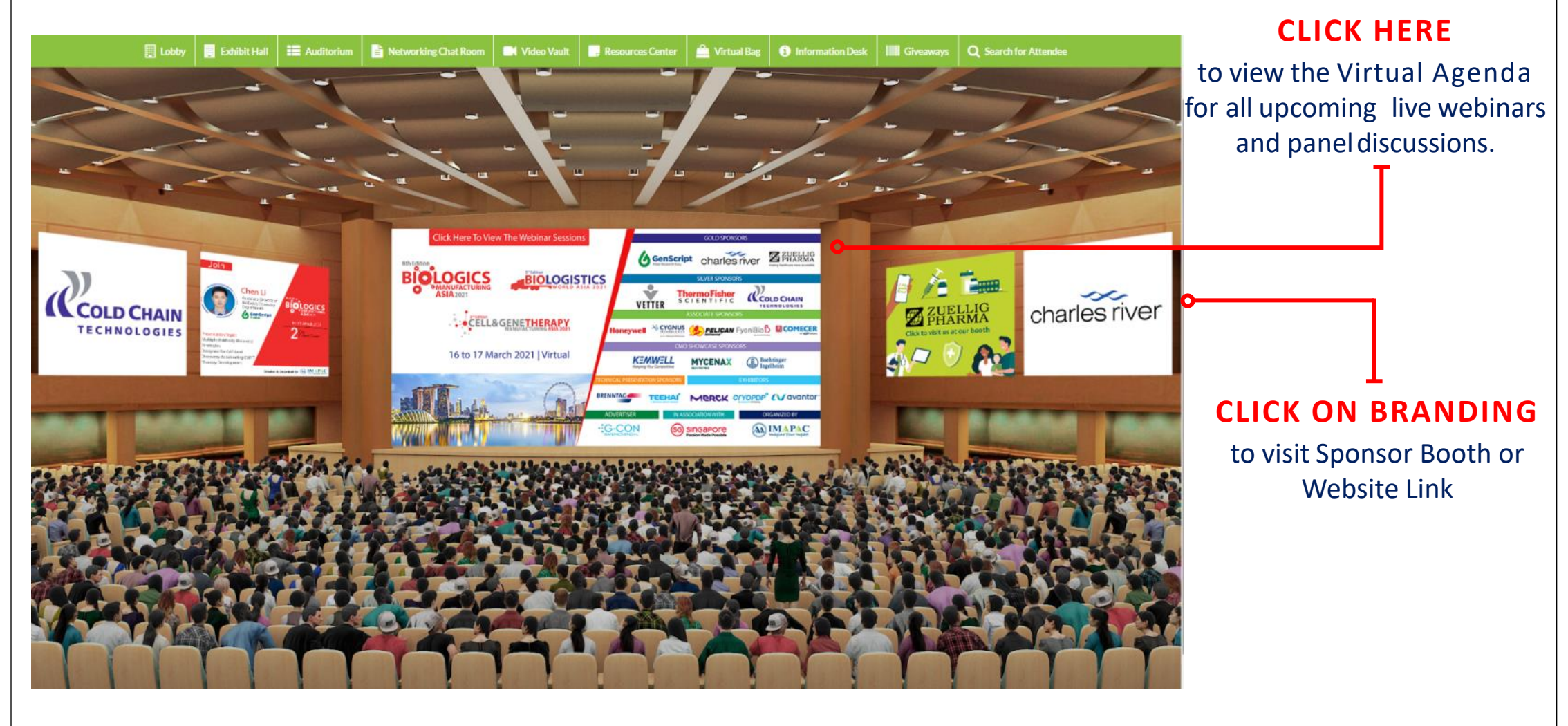

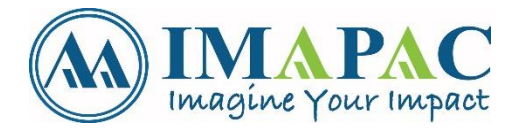

Cell & Gene Therapy World Asia Stream 1

Cell & Gene Therapy World Asia Stream 2

CLICK on the respective track that you would like to watch (This is only applicable for certain conference)

#### SEPTEMBER 15<sup>TH</sup>

[Stream 1] Opening Panel Discussion: COVID-19 Implication on the Cell & Gene Therapy Industry (Biopharma Perspective)

| 08:50 to 08:55 | IMAPAC's Opening Address                                                                                              |  |  |  |
|----------------|----------------------------------------------------------------------------------------------------|--|--|--|
| 08:55 to 09:00 | Chairman's Opening Address (Yu Zhang, PhD, SVP & Chief Scientific Officer, VCANBIO<br>Cell & Gene Engineering, China) |  |  |  |
|                | Leadership Panel Discussion: COVID-19 Implication on the Cell & Gene Therapy<br>Industry (Biopharma Perspective)      |  |  |  |
|                | Gregory Fiore, MD<br>President & CEO<br>Exacis Biotherapeutics, USA                                                   |  |  |  |
| 09:00 to 10:00 | Devyn Smith, PhD<br>CEO<br>Arbor Biotechnologies, USA                                                                 |  |  |  |
|                | Yu Zhang, PhD<br>SVP & Chief Scientific Officer<br>VCANBIO Cell & Gene Engineering, China                             |  |  |  |
|                | Hardy TS Kagimoto, MD<br>Chairman & CEO<br>Healios, Japan                                                             |  |  |  |
| 10:00 to 10:30 | Scalable Lentiviral Vector Manufacturing Strategies for Cell Therapy                                                  |  |  |  |
|                | Ming Ni, PhD<br>CMC Project Manager<br>GenScript ProBio, China                                                        |  |  |  |

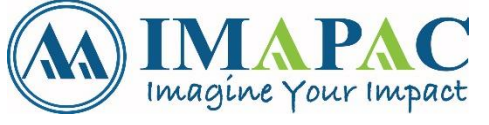

Wed, September 15, 8:50 AM (SGT)
Join

**Rate This Presentation** 

**CLICK JOIN** button to access any of the live webinars/panel discussions.

#### OR

**CLICK PLAY** button to watch on demand recorded videos anytime during the show.

CLICK RATE THIS PRESENTATION button to leave a Rating and Feedback for this Presentation Session

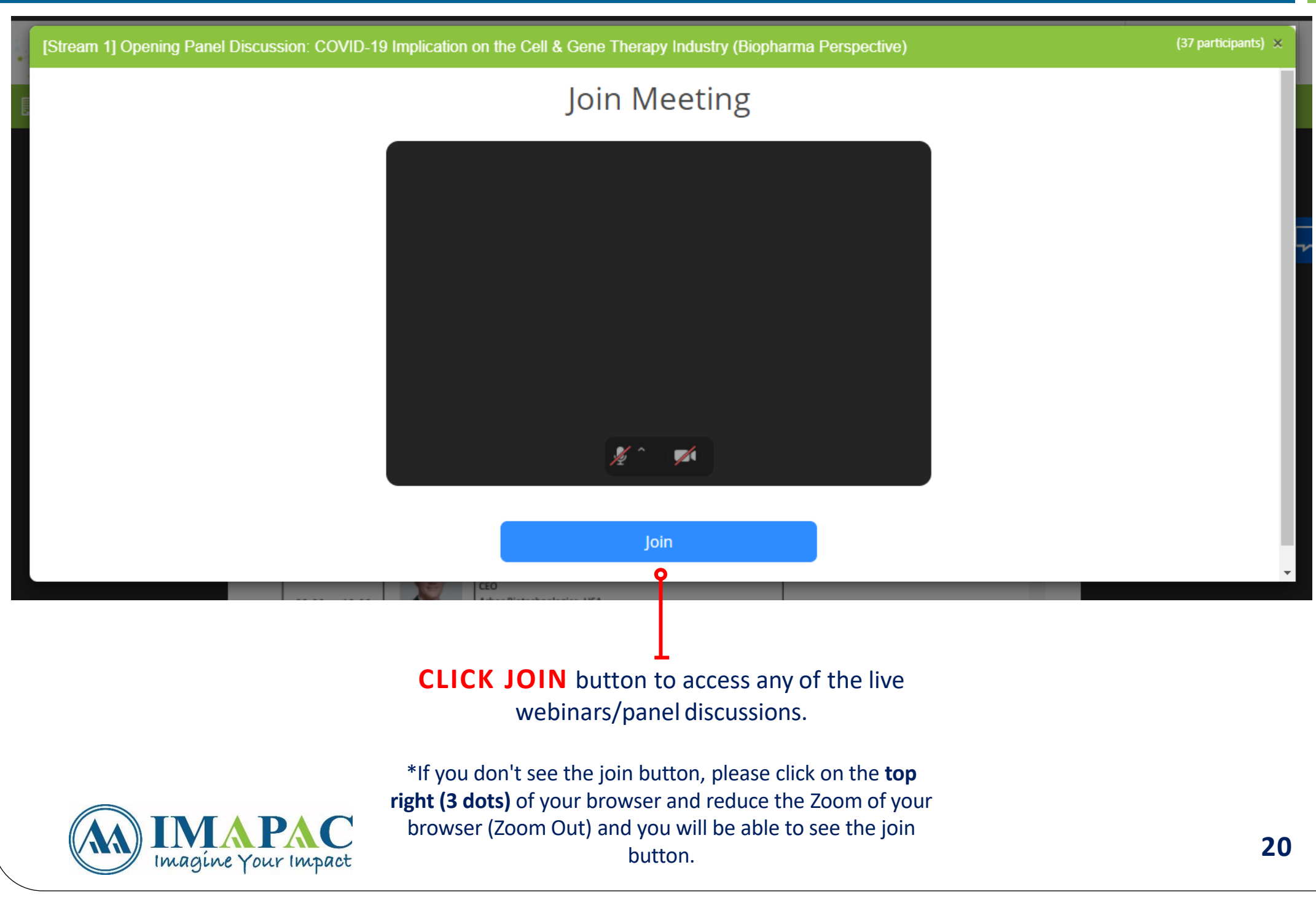

### HOW TO NAVIGATE THE NETWORKING LOUNGE

Visit the **NETWORKING LOUNGE** where you can view the Conference Speaker Biography, Chatrooms or Follow IMAPAC Linkdlin Profile to get information about our upcoming conference.

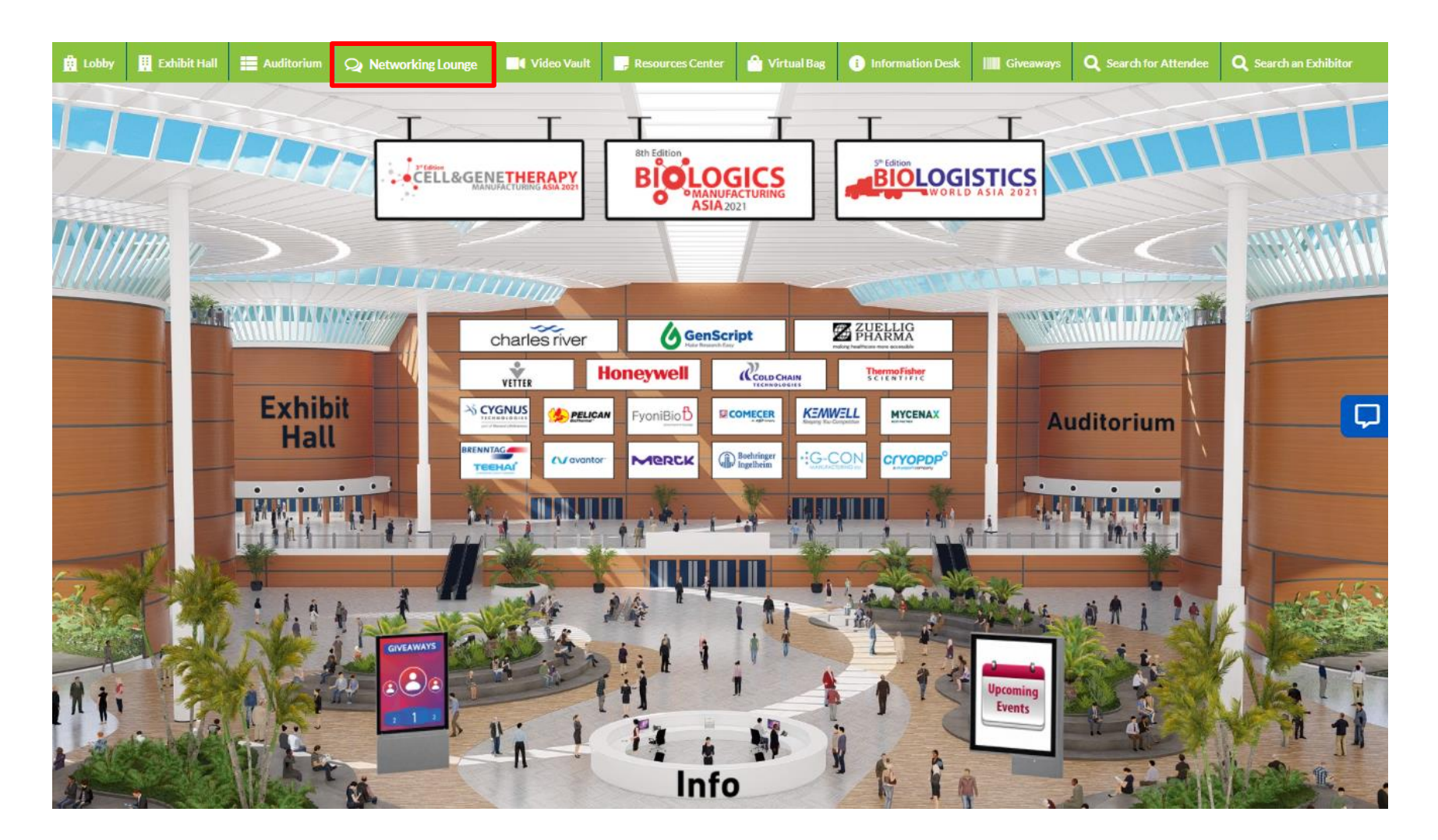

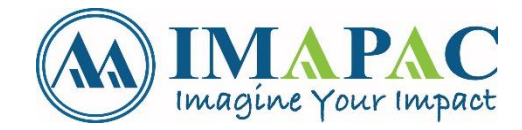

### HOW TO NAVIGATE THE NETWORKING LOUNGE

Imagine Your Impact

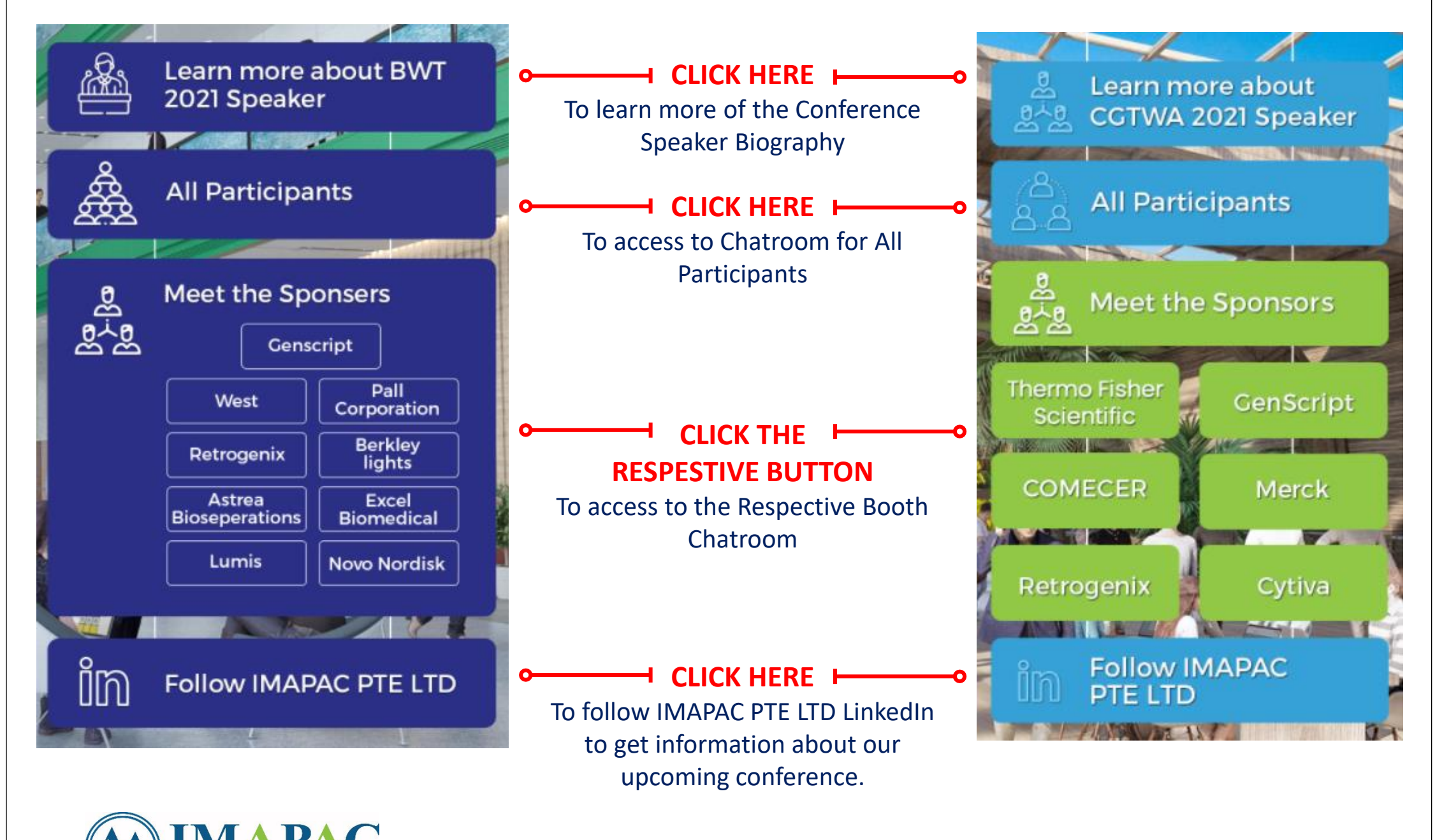

#### HOW TO NAVIGATE THE EMBBED CHAT

Visit the **EMBEDDED CHAT** where you can chat with other ONLINE Participant **CLICK CHAT** Button on the right hand side at any page

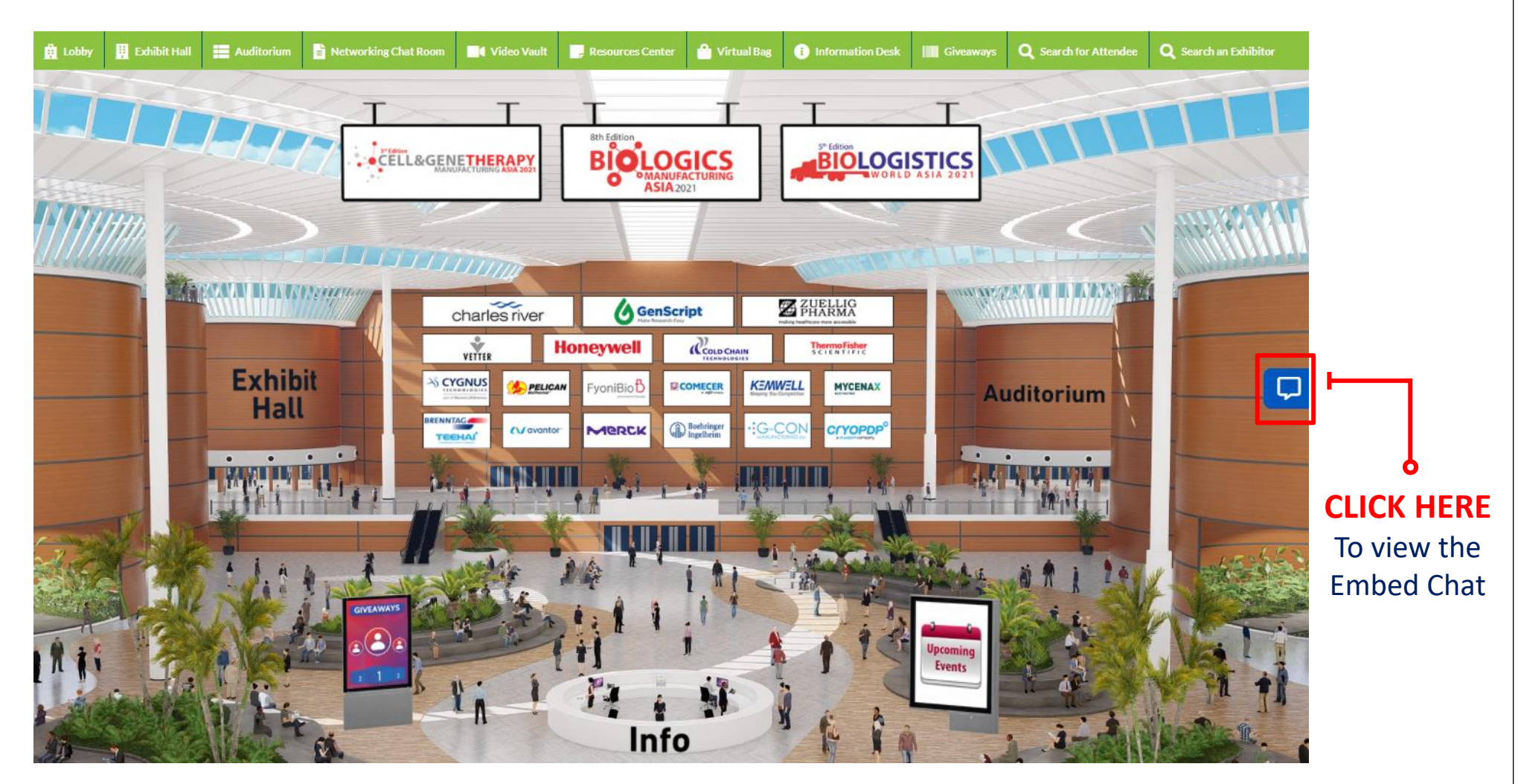

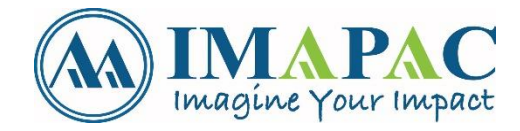

### HOW TO NAVIGATE THE NETWORKING CHAT ROOM

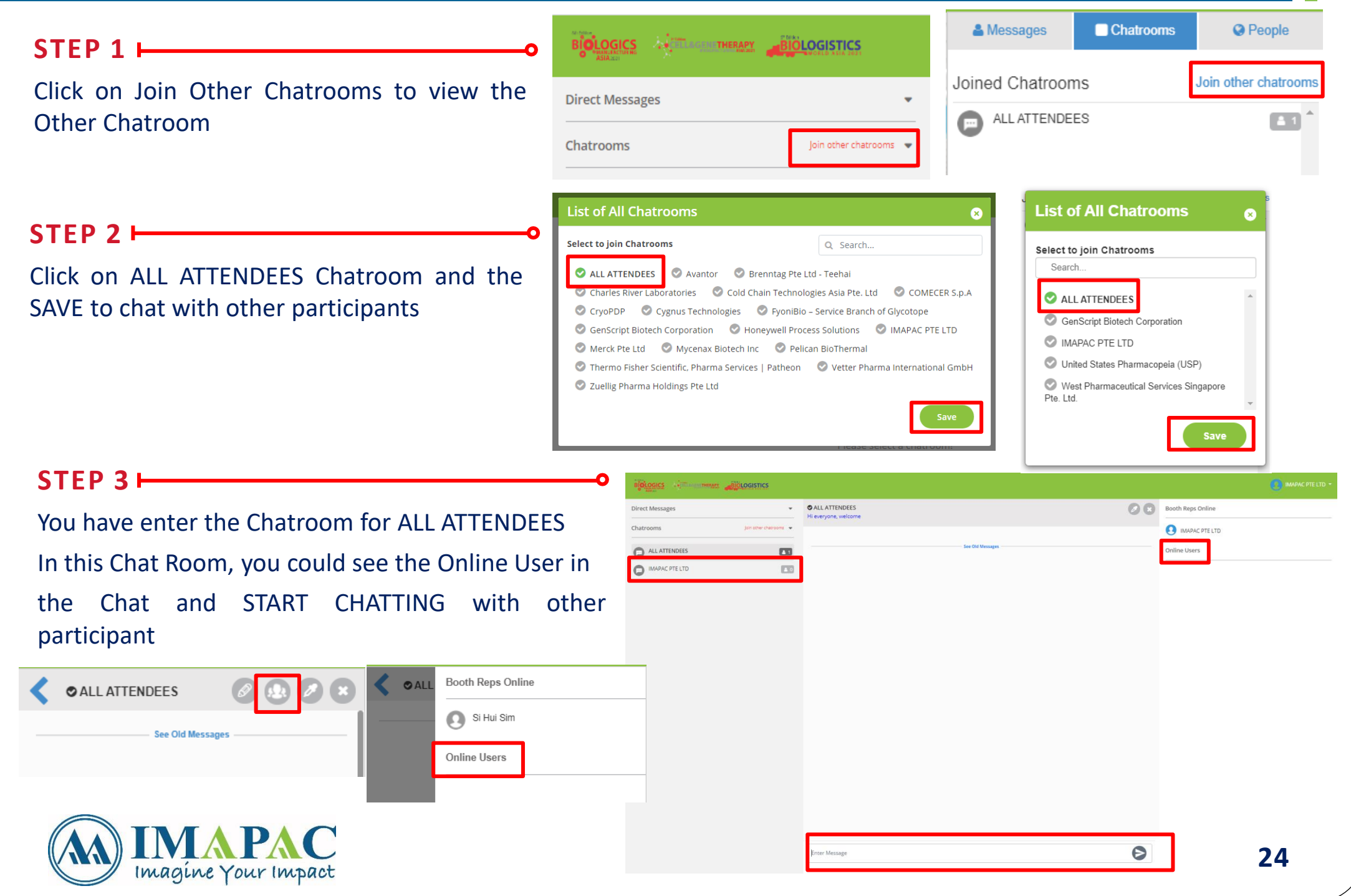

### HOW TO NAVIGATE THE NETWORKING CHAT ROOM

#### STEP 4

Once you click the NAME of the online user you would like to connect, it will be redirected as **DIRECT CHAT** and will give you an option to connect with them through **TEXT and VIDEO CONVERSATION** as you can see from the upper portion of the screen just beside the users name.

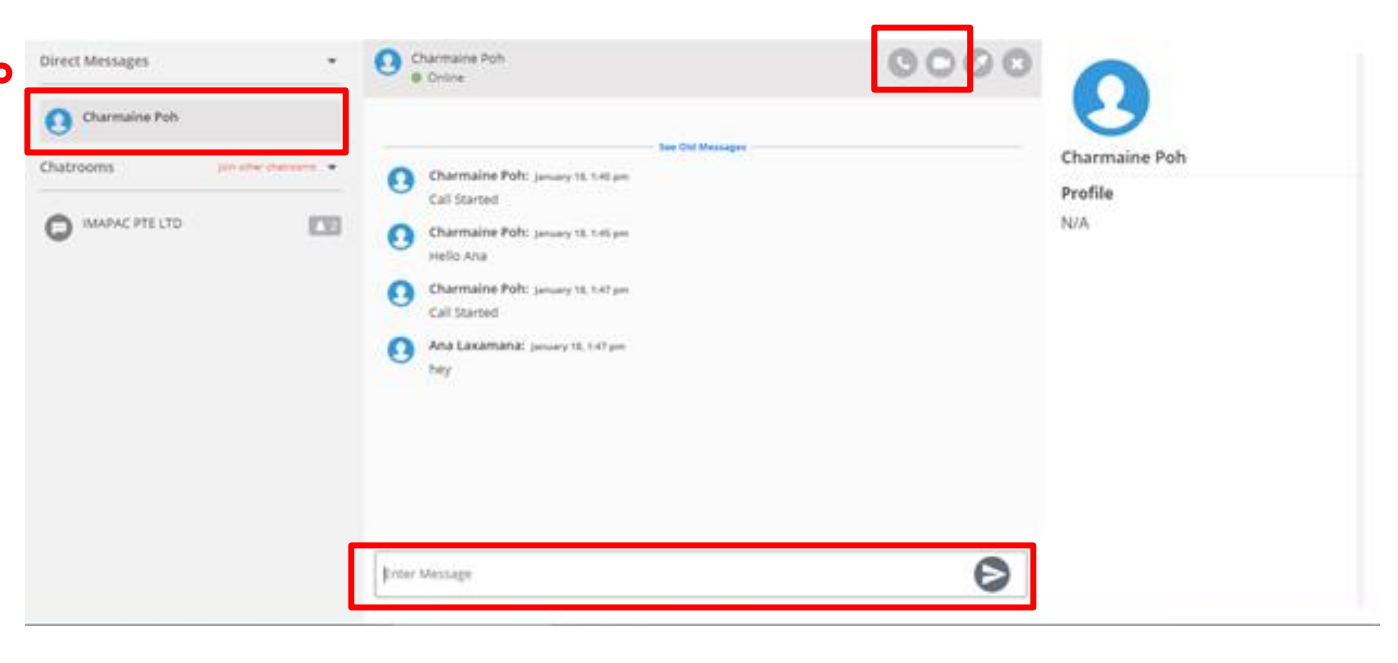

#### **STEP 5**

You can then choose how you would like to connect but should you decide to do video conversation, just click the video button and then connect with them without needing to set up any external platform.

Please see screenshot. You can also choose full screen for the video call.

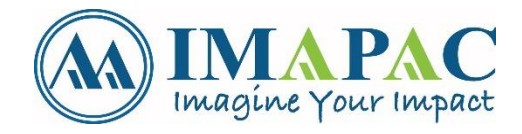

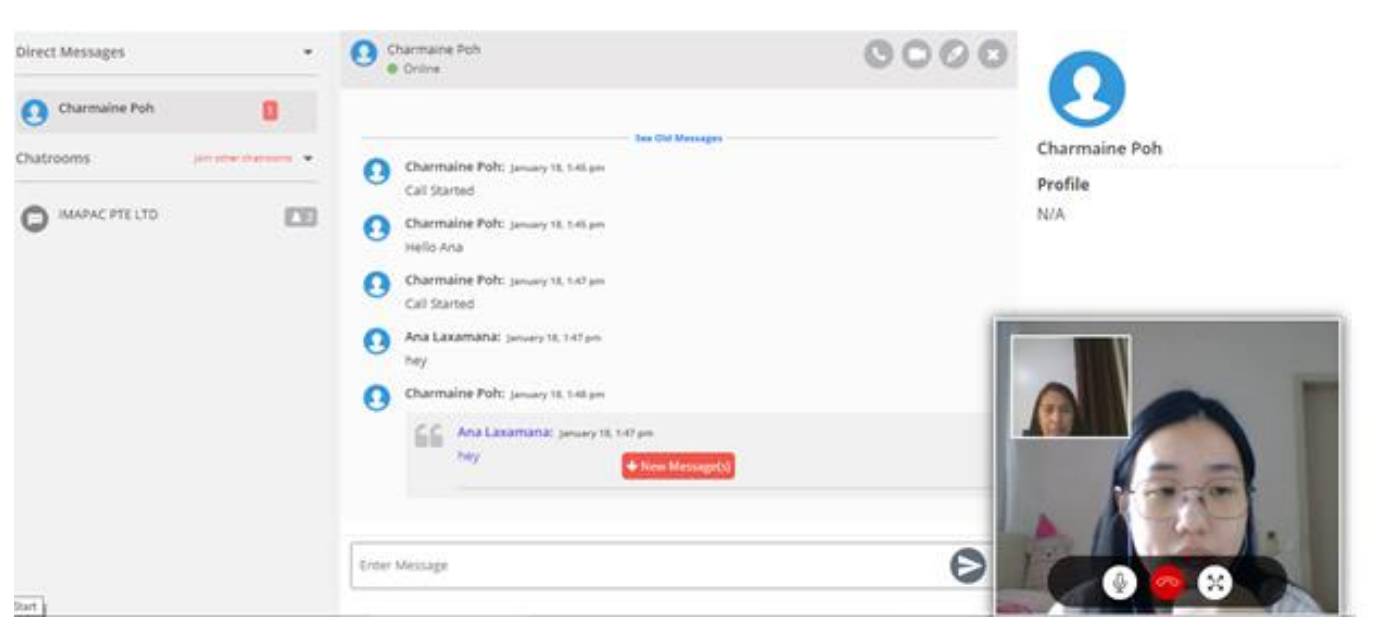

### HOW TO SEND A CHAT INVITATION WITH THE ATTENDEE

#### To search for a Specify Attendee you would like to get in connect with, **CLICK SEARCH FOR ATTENDEE** in the Navigation Bar.

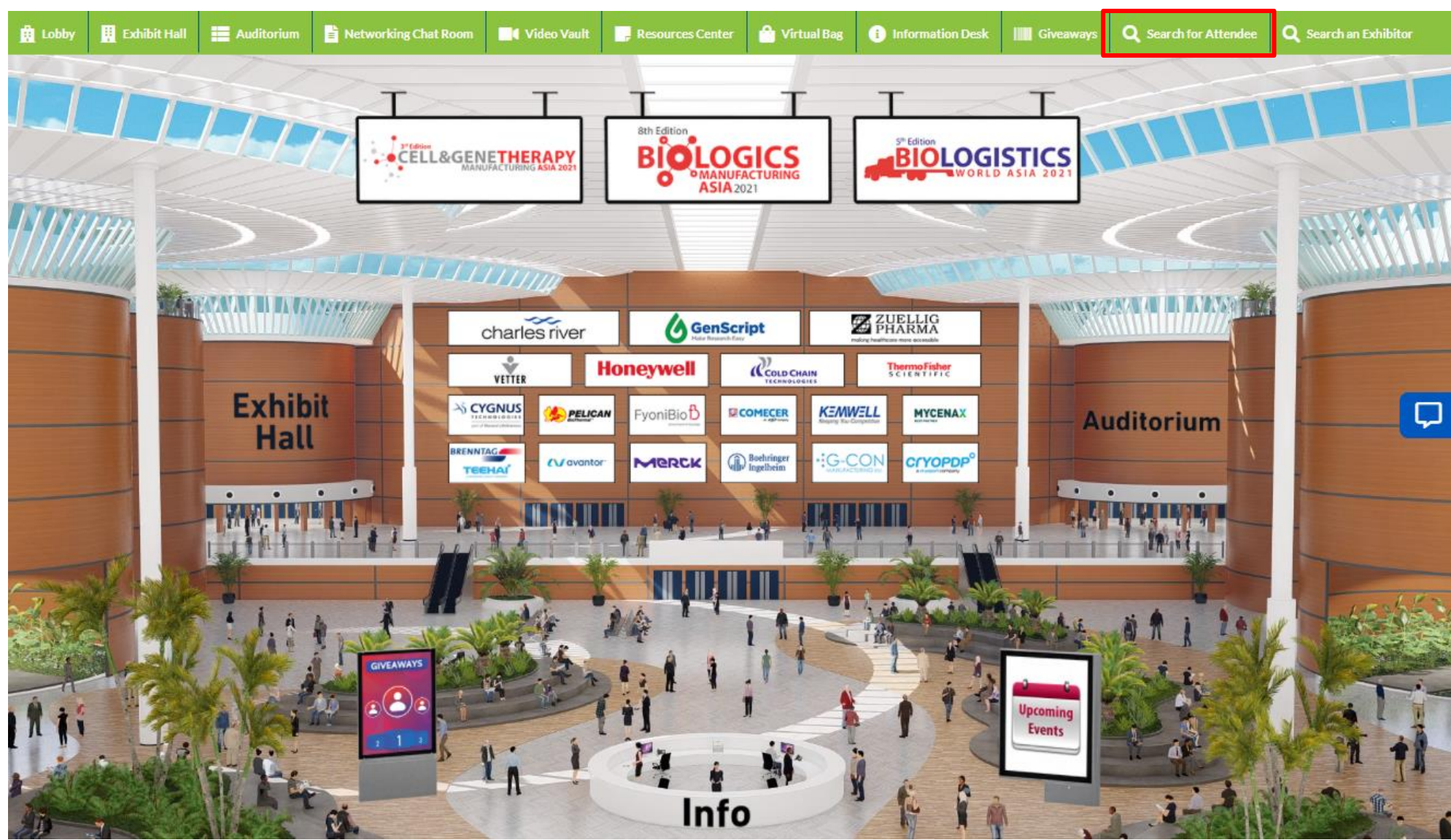

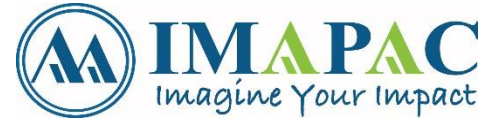

# HOW TO SEND A CHAT INVITATION WITH THE ATTENDEE

|                                          |                                 |                      |                          |                          | Need Lechnical Assistance: 🔀 biologicsjapan2U21@getvfairs.ic |
|------------------------------------------|---------------------------------|----------------------|--------------------------|--------------------------|--------------------------------------------------------------|
| STEP 1                                   | 0                               | Eiltor Attondoos by: |                          |                          |                                                              |
| <b>FILTER</b> attendee if you have a Spe | cify                            | First name:          | Last name:               | Company:                 | Job Title:                                                   |
| Attendde vou would like to get in to     | ,<br>huch with                  |                      |                          |                          |                                                              |
| Attendde you would like to get in to     |                                 | Department:          | Country:                 | Category:     - Select - |                                                              |
|                                          |                                 |                      |                          |                          | Search                                                       |
| STEP 2                                   |                                 |                      |                          |                          |                                                              |
| SEND AN CHAT INVITATION                  | once you                        |                      |                          |                          |                                                              |
| have find the attendee                   | ,                               |                      |                          |                          |                                                              |
|                                          | Si H                            | ui Sim               |                          |                          |                                                              |
|                                          | First na                        | ame:                 | Last name:               | Company:                 |                                                              |
|                                          | Si Hui                          |                      | 200                      | IMAPAC PIE LID           |                                                              |
|                                          | Job Titl<br>Senior              | e:<br>· Operation    | Department:<br>Operation | Country:<br>Singapore    | Category:<br>Delegate                                        |
|                                          |                                 |                      |                          | 01                       |                                                              |
| STEP 3                                   |                                 |                      |                          |                          | Send chat invitation                                         |
| Chat Invitation can be send onc          | e ner atten                     | dee for a            |                          |                          |                                                              |
| 20 minutes time slat during LN/          |                                 |                      |                          | Send chat invitation     | X                                                            |
| 30 minutes time slot during LIV          | E DAIS                          |                      |                          | - Time -                 | ~                                                            |
|                                          |                                 |                      |                          | - Time -<br>2021-02-03   |                                                              |
| STEP 4                                   |                                 |                      |                          | 08:30<br>09:00           |                                                              |
| Once cond, the following will            |                                 |                      |                          | 09:30<br>10:00           |                                                              |
| Once send, the following will            |                                 | 0                    |                          | 10:30<br>11:00<br>11:30  |                                                              |
| pop up and an email will be              | Send chat invitation            |                      | ×                        | 12:00                    |                                                              |
| SEND to the attendee to                  |                                 |                      |                          | 13:00<br>13:30           |                                                              |
| ACCEPT or REJECT                         | The chat invitation has been se | ent successfully.    |                          | 14:00<br>14:30           |                                                              |
|                                          |                                 |                      |                          | 15:00<br>15:30           |                                                              |
|                                          |                                 |                      |                          | 16:00<br>16:30<br>17:00  |                                                              |
|                                          |                                 |                      | ок                       |                          |                                                              |
|                                          |                                 |                      |                          |                          | 27                                                           |
| Imagine Your Impact                      |                                 |                      |                          |                          |                                                              |

### HOW TO SEARCH FOR A SPECFIC BOOTH REPRESENTATIVE

#### To search for a Specify Booth Representative you would like to get in connect with, CLICK SEARCH FOR EXHIBITOR in the Navigation Bar.

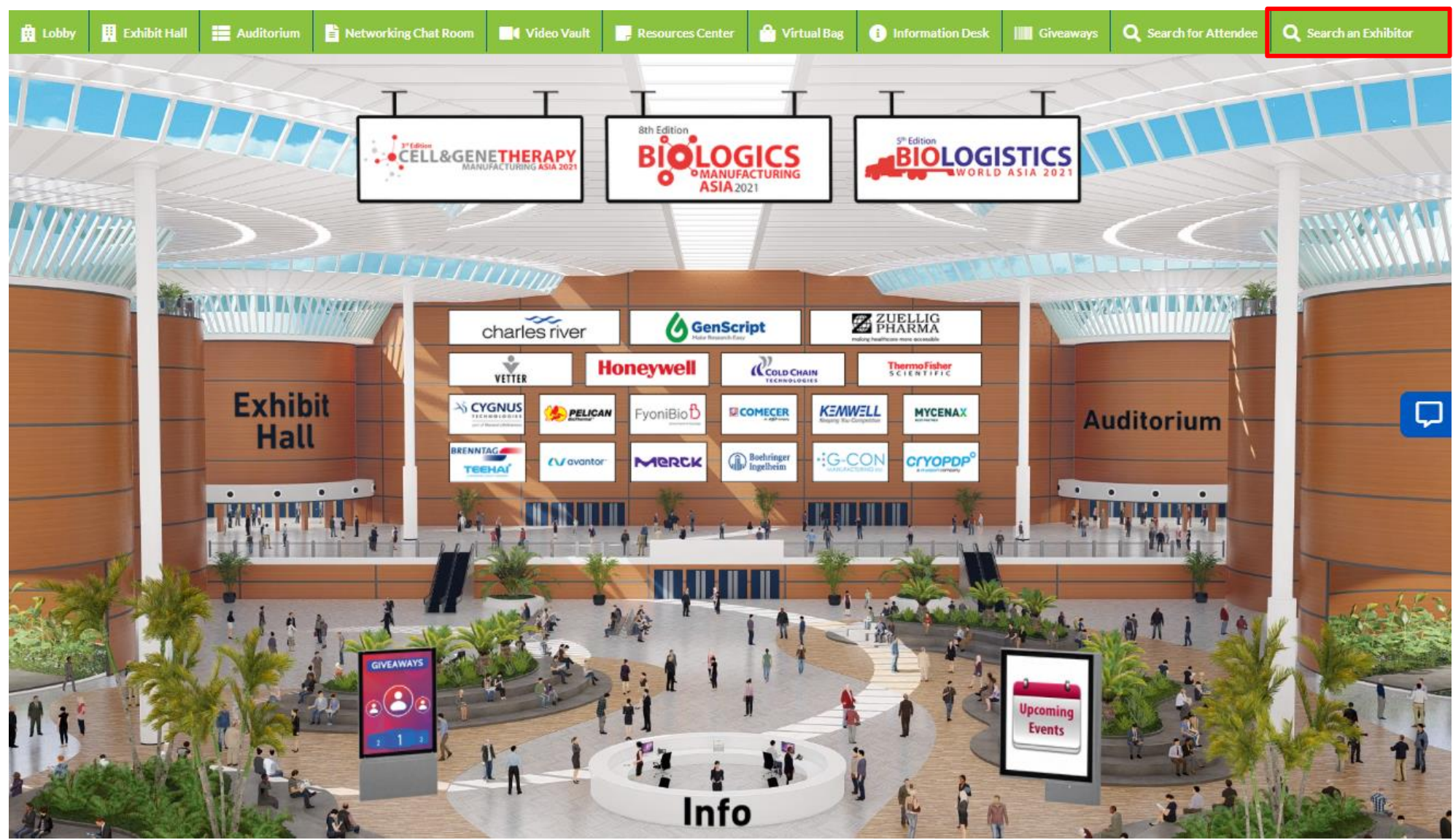

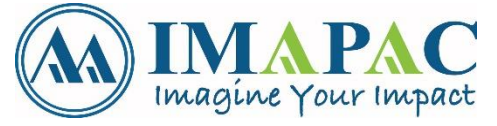

### HOW TO SEARCH FOR A SPECFIC BOOTH REPRESENTATIVE

Imagine Your Impact

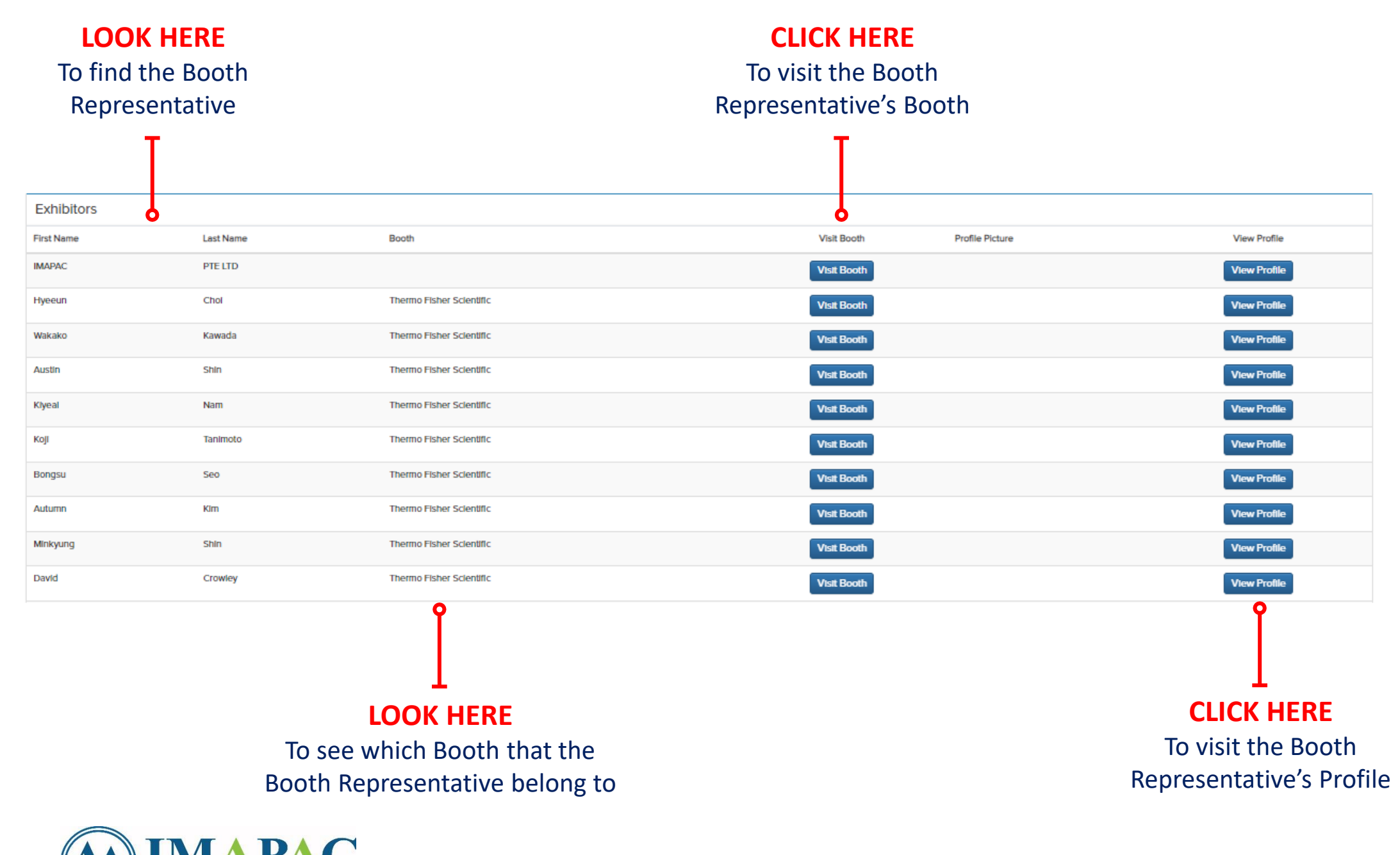

29

### HOW TO VISIT THE INFORMATION DESK

#### Visit the Information Desk by clicking in the Navigation Bar or the lobby INFO desk.

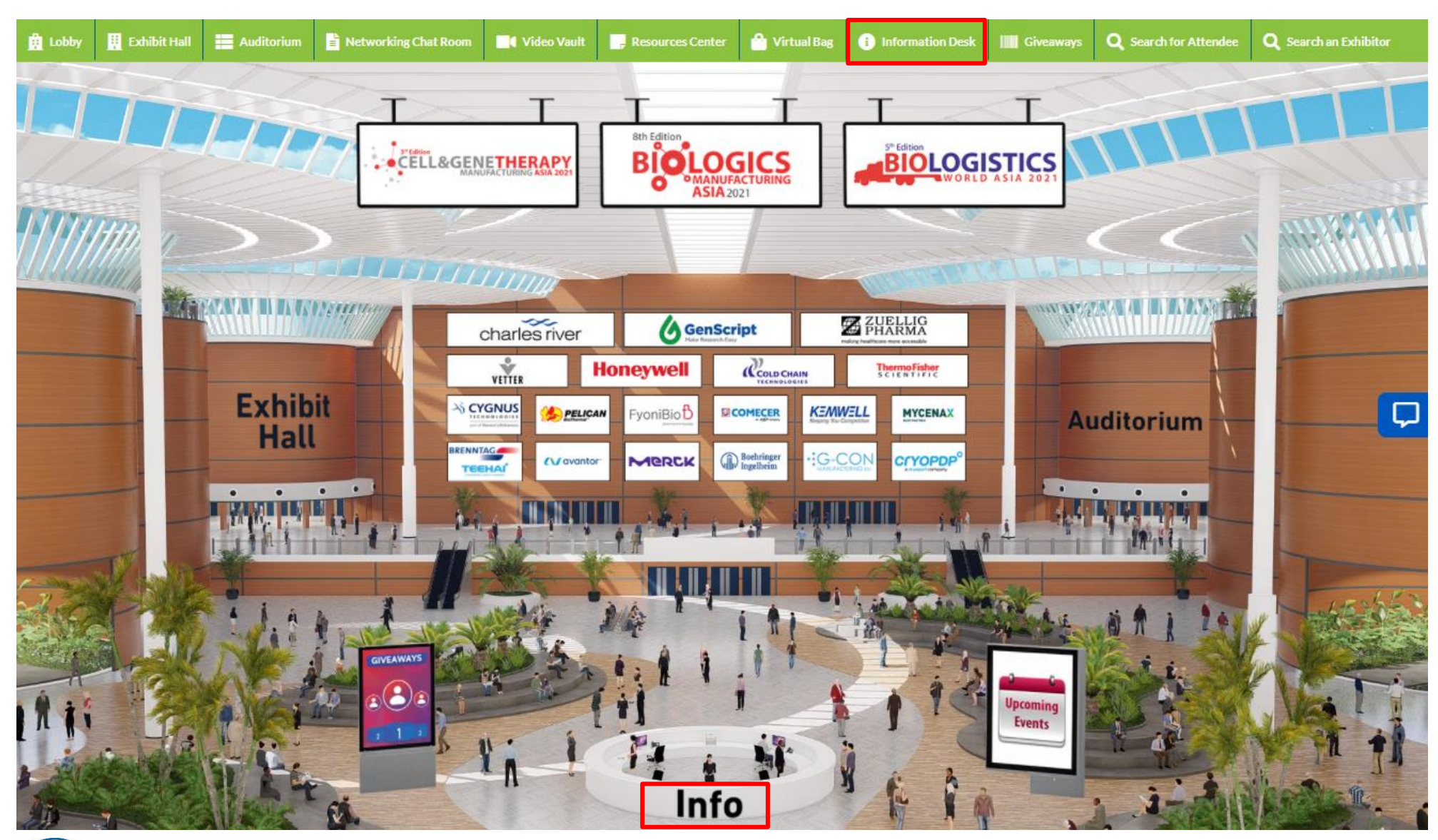

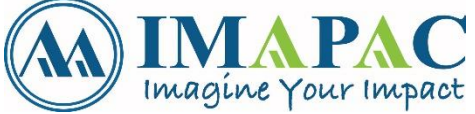

#### HOW TO VISIT THE INFORMATION DESK **CLICK HERE CLICK HERE CLICK HERE** To view the PDF on To chat with the Organizer To chat with vFairs for any Technical "HOW TO NAVIGATE THE EXPO" Assistance regarding the Platform with any enquires you have Lobby Exhibit Hall Auditorium Retworking Chat Room Video Vault 1 Information Desk Giveaways Q Search for Attendee Q Search an Exhibitor 合 Virtual Bag HOW TO NAVIGATE THE EXPO ASK FOR TECHNICAL **ASK THE** ORGANIZER ASSISTANCE O EXHIBITIO O AUDITORI

**CLICK HERE** To the Auditorium

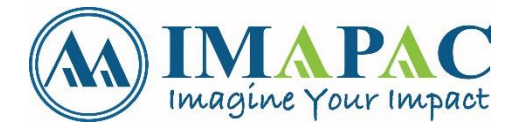

**CLICK HERE** To the Exhibition Hall

### **GIVEAWAYS (APPLICABLE FOR CERTAIN CONFERENCE)**

#### Visit the Giveaways by clicking in the Navigation Bar or the lobby **GIVEAWAYS** Banner.

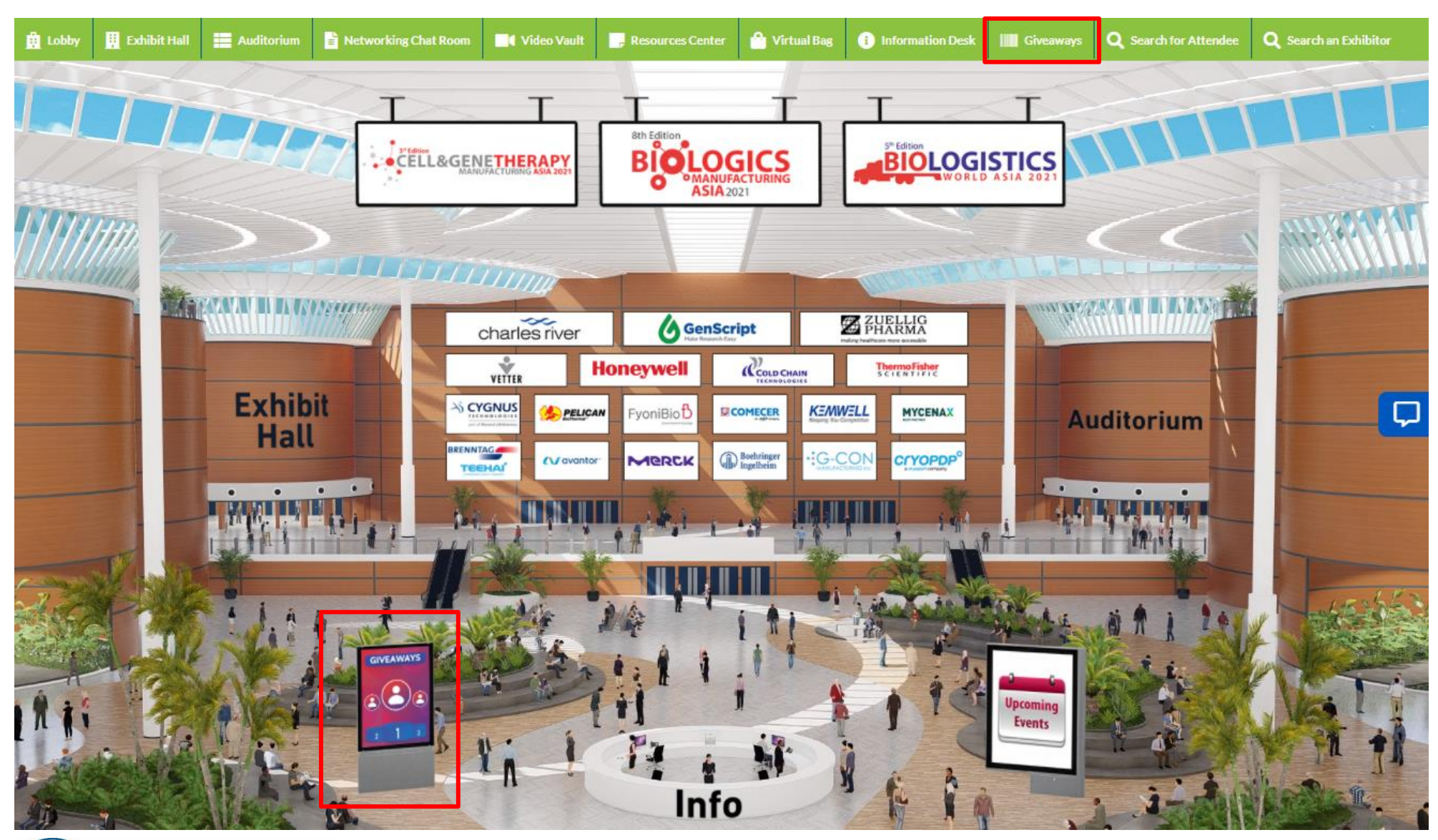

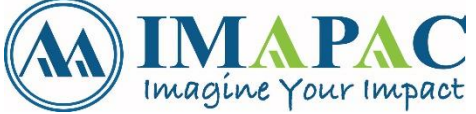

### GIVEAWAYS (APPLICABLE FOR CERTAIN CONFERENCE)

# Giveaways Points will be accumulated over the 2 LIVE DAYS. Winners will be announced after the conference through an email.

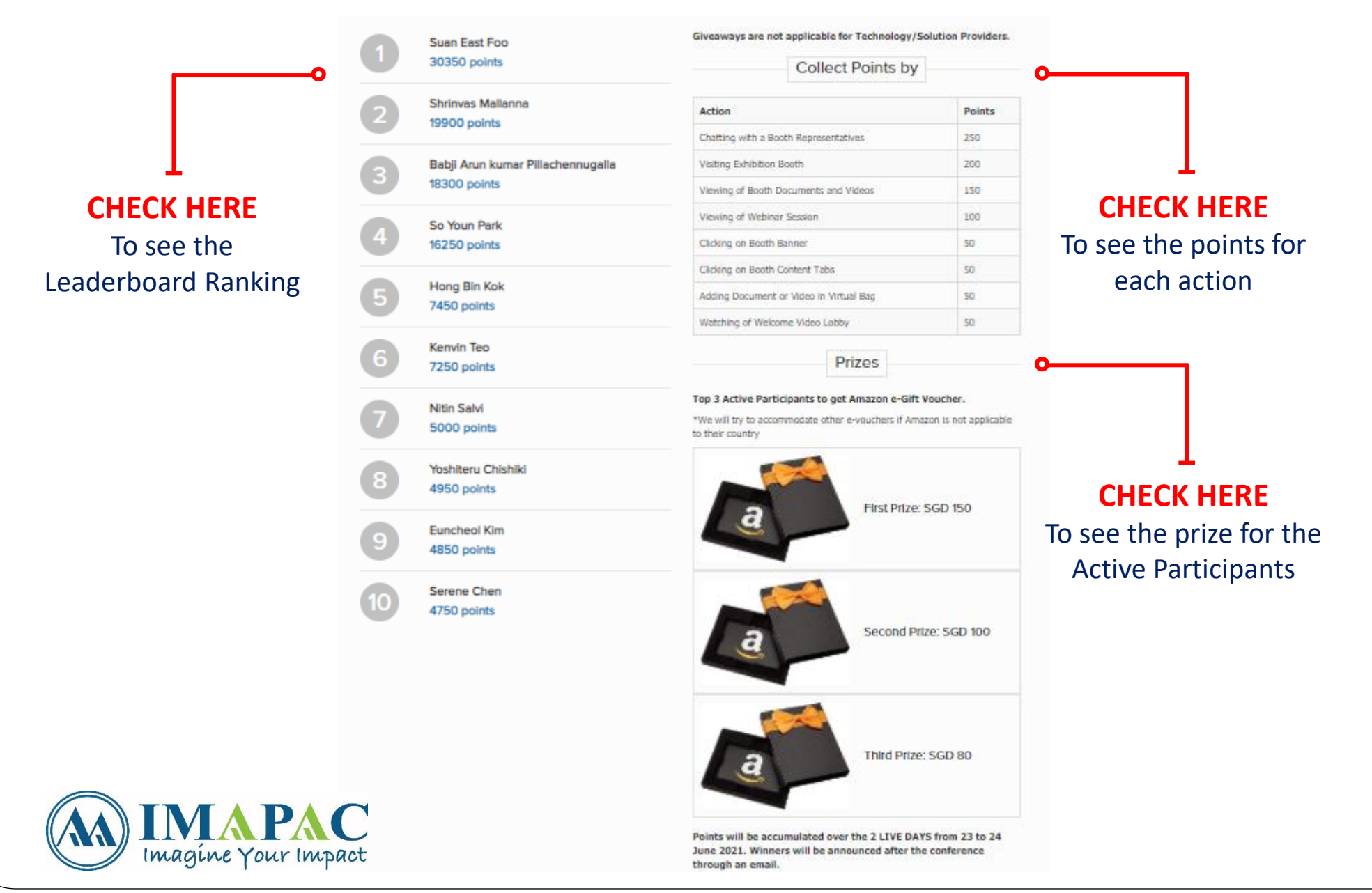

#### **IMAPAC PTE LTD**

#### Thank you for attending the IMAPAC's Virtual Conference

For any questions about navigating the platform, please contact us through the platform by clicking the **"Information Desk"** 

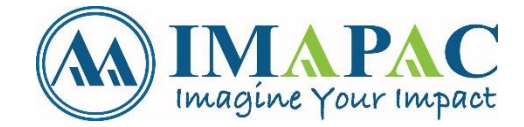